# User Manual of Amplicon Seuqnce Analysis Procedure for Galaxy-based pipeline in Denglab

http://mem.rcees.ac.cn:8080

Updated

Nov. 2018

@ Denglab

Metagenomics for Environmental Microbiology (MEM)

Research Center for Eco-Environmental Sciences, CAS

# Steps of amplicon sequencing data (16S/ITS/18S/Functional gene) preprocessing on Galaxy pipeline and basic statistical analysis procedures in Denglab

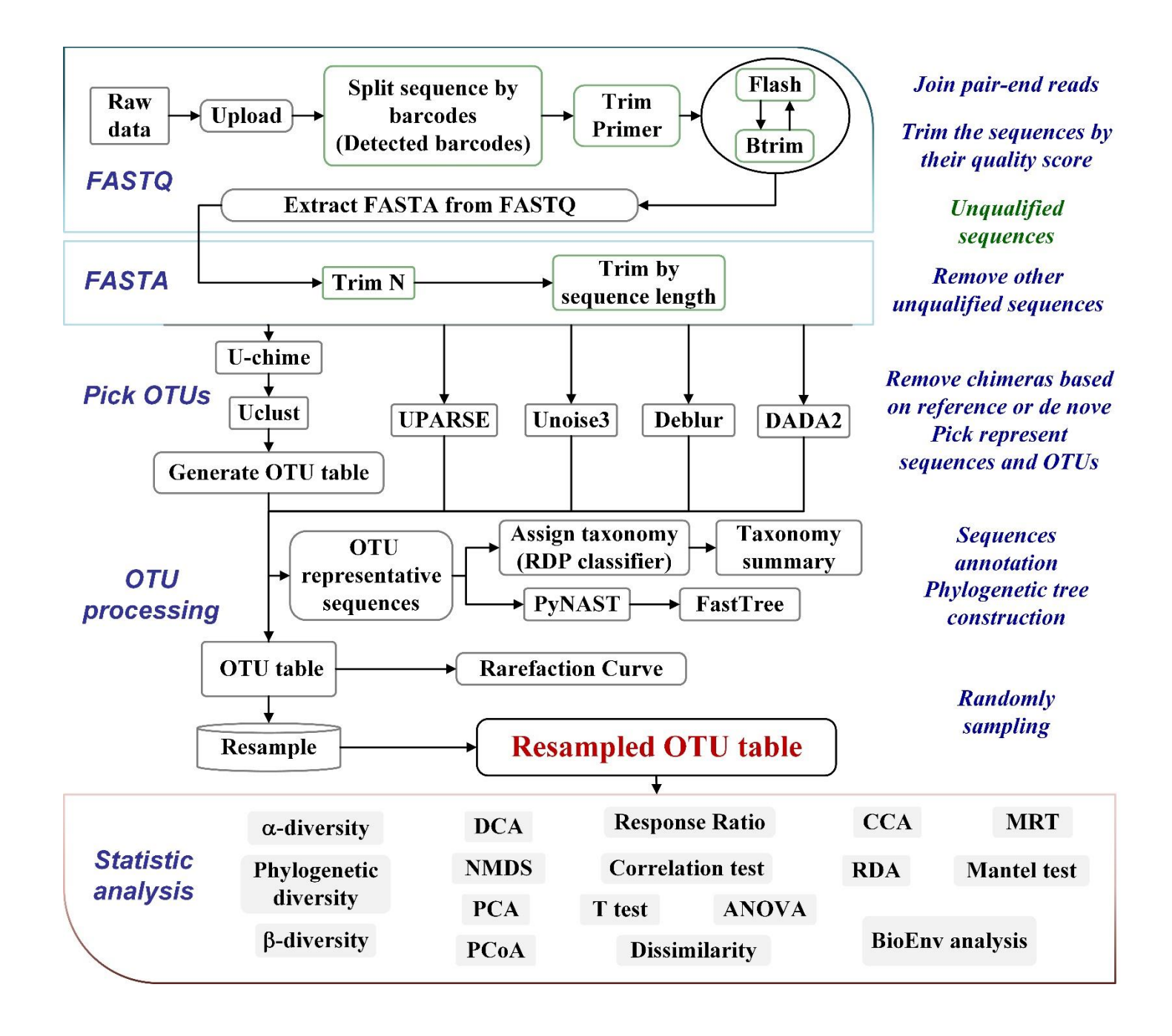

# Content

| A. Data Treatment and quanlity control                                    | 1  |
|---------------------------------------------------------------------------|----|
| 1. Upload File                                                            | 1  |
| 2. Detect barcodes(FASTQ)                                                 | 2  |
| 3. Trim Primer(FASTQ)                                                     | 2  |
| 4. Remove end base (FASTQ) (Optional)                                     | 3  |
| 5. Flash (Combine R1 and R2) (FASTQ)                                      | 3  |
| 6. Btrim (FASTQ)                                                          | 4  |
| 7. Extract FASTA from FASTQ                                               | 5  |
| 8. Trim N (FASTA) (Trimming sequences containing "N")                     | 5  |
| 9. Trim by Sequence Length                                                | 6  |
| 10. Framebot (optional; only necessary for functional genes)              | 7  |
| 11. Generate OTU table                                                    | 7  |
| UPARSE (Recommend; UPARSE for FASTA)                                      | 7  |
| UNOISE (Unoise for FASTA to generate ZOTUs)                               | 8  |
| UNOISE (Unoise for FASTA using Vsearch)                                   | 8  |
| Deblur                                                                    | 9  |
| Uclust                                                                    | 10 |
| 12. ITSx Extractor (Optional for ITS)                                     | 11 |
| 13. Compare otu table to sequence file (optional)                         | 13 |
| 14. Rarefaction Curve                                                     | 13 |
| 15. RDP Classifier                                                        | 14 |
| 16. Resample OTU table                                                    | 15 |
| B. Statistics analysis                                                    | 17 |
| 1. Diversity methods                                                      | 17 |
| 1.1 $\alpha$ -diversity (Calculate taxonomy alpha diversity and evenness) | 17 |
| 1.2 Hill number                                                           | 17 |
| 1.3 β-diversity                                                           | 18 |
| 2. Community structure                                                    | 18 |
| 2.1 PCA                                                                   | 18 |
| 2.2 DCA                                                                   | 19 |
| 2.3 NMDS                                                                  | 19 |
| 2.4 PD&PCoA                                                               | 20 |
| 2.5 Relative abundance                                                    | 21 |

| 3. Comparison analysis                      |  |
|---------------------------------------------|--|
| 3.1 Response ratio calculation              |  |
| 3.2 Paired and unpaired t test              |  |
| 3.3 Dissimilarity (MRPP, adonis, anosim)    |  |
| 4. Environmental associations               |  |
| 4.1 Correlation test                        |  |
| 4.2 Multivariate Regression Tree (MRT)      |  |
| 4.3 BioEnv Analysis                         |  |
| 4.4 CCA                                     |  |
| 4.5 Mantel Test                             |  |
| 5. Plotting figures                         |  |
| 5.1 Venn Diagrams                           |  |
| 5.2 Heatmap                                 |  |
| 5.3 Hierarchical cluster                    |  |
| C. Ecological process analysis              |  |
| 1. Null model test                          |  |
| 2. Null model test on Permdisp              |  |
| 3. Beta NTI calculation                     |  |
| 4. RC distance                              |  |
| 5. Summary ecological process               |  |
| D. Functional profile prediction approaches |  |
| 1. PICRUSt                                  |  |
| 1.1 Pick up ref OTU                         |  |
| 1.2 Normalize by Copy Number                |  |
| 1.3 Predict Metagenome                      |  |
| 1.4 Categorize by Function                  |  |
| Convert Biom to Tabular                     |  |
| 2. Tax4Fun                                  |  |
| 2.1 Preparation for Tax4Fun                 |  |
| 2.2 Tax4Fun                                 |  |
| 3. FAPROTAX                                 |  |
| 4. BugBase                                  |  |
| 4.1 Pick up ref OTU                         |  |
| 4.2 BugBase Analysis                        |  |
| 5. FunGuild                                 |  |

| E. Other analysis tools in microbial ecology     |  |
|--------------------------------------------------|--|
| 1. LEfSe                                         |  |
| 1.1 Input prepare for LefSe anlaysis             |  |
| 1.2 A) Format Data for LefSe                     |  |
| 1.3 B) LDA Effect Size (LEfSe)                   |  |
| 1.4 C) Plot LEfSe Results                        |  |
| 1.5 D) Plot Cladogram                            |  |
| 1.6 E) Plot One Feature                          |  |
| 1.7 F) Plot Differential Features                |  |
| 2. Source Tracker                                |  |
| F. Auxilliary tools in miscellaneous section     |  |
| 1. FastQC                                        |  |
| 2. Split files into separated samples            |  |
| 3. FASTQ format check                            |  |
| 4. Length Statistics                             |  |
| 5. Sequence number for each tag                  |  |
| 6. Merge and add tags for each sequence          |  |
| 7. Merge files                                   |  |
| 8. Data location                                 |  |
| G. Operation tricks and common problem solutions |  |
| 1. Basic operations in Galaxy                    |  |
| 2. Shared test datasets                          |  |
| 3. Shared libraries                              |  |
| 4. Dataset deletions                             |  |
| 5. Share historys to other users                 |  |

If you are interested in other popular analysis tools and want to make a contribution for our pipeline, please contact Prof. Ye Deng (<u>yedeng@rcees.ac.cn</u>).

## A. Data Treatment and quanlity control

## 1. Upload File

Upload the three sequencing data idividually by Galaxy, barcodes file (txt) of your samples also need to be uploaded before downstreem analysis.

| 工具<br>search tools                                                      | <b>1</b>                                  | Up                 | load buttor            | n (multiple       | files are  | availabl  | le)   |
|-------------------------------------------------------------------------|-------------------------------------------|--------------------|------------------------|-------------------|------------|-----------|-------|
| <u>Upload</u><br>16s Sequence anal<br>Stitistics analysis to<br>picrust | ysis tools<br>ools<br>Download from web o | r upload from disk | 1                      |                   |            |           |       |
|                                                                         | Regular Composite                         | Collection Rule-ba | ed<br>企 Drop files     | here              |            |           | (     |
|                                                                         | Type (set all):                           | Auto-detect        | ▼ Q<br>Choose FTP file | Genome (set all): | Pause Rese | ecies A 🔻 | Close |

### **Required files:**

You can find following test data from the "shared library/test data" directory and import these three files there.

|   | R1.fastq |  |
|---|----------|--|
| _ | d        |  |

①sequencing data:

R2.fastq Raw sequence data of

Raw sequence data of R1 and R2.

```
②barcodes file (txt): sample list
```

**barcode.txt** (this file need to be finished by yourself)

| Samp | ple forward | d_barcode | reverse   | bacode | forward   | _primer_ | 515F | reverse  | primer   | 806R | Primers |  |
|------|-------------|-----------|-----------|--------|-----------|----------|------|----------|----------|------|---------|--|
| A1   | AGCCAGTCAT  | AC GTT    | GGTTGGCAI | GT(    | GCCAGCMGC | CGCGGTAA | GGAC | TACHVGG  | GTWTCTAA | ΑT   | 3       |  |
| A2   | AGCGAACCTG  | TT TTC    | CACACGTGG | GT (   | GCCAGCMGC | CGCGGTAA | GGAC | TACHVGG  | GTWTCTAA | ΑT   | 4       |  |
| A3   | GTTTGCTCGA  | GA AAC    | CCAGATGAI | GT(    | GCCAGCMGC | CGCGGTAA | GGAC | TACHVGG  | GTWTCTAA | ΑT   | 5       |  |
| A4   | CAAACGCACT  | AA GTA    | GTGTCAACA | A GT(  | GCCAGCMGC | CGCGGTAA | GGAC | TACHVGG  | GTWTCTA  | ΑT   | 6       |  |
| A5   | GAACAAAGAG  | CG TGG    | AGAGGAGAI | GT(    | GCCAGCMGC | CGCGGTAA | GGAC | CTACHVGG | GTWTCTAR | ΑT   | 7       |  |
| A6   | GCTAAGTGAT  | GT CGT    | ATAAATGCG | GT (   | GCCAGCMGC | CGCGGTAA | GGAC | TACHVGG  | GTWTCTAA | ΑT   | 8       |  |
| B1   | AAGGGACAAG  | IG AAT    | ACAGACCTO | GT (   | GCCAGCMGC | CGCGGTAA | GGAC | TACHVGG  | GTWTCTAA | ΑT   | 9       |  |
| B2   | AGTGTCGATT  | CG GAC    | ICAACCAGI | GT(    | GCCAGCMGC | CGCGGTAA | GGAC | CTACHVGG | GTWTCTAR | ΑT   | 10      |  |
| В3   | CTATTAAGCG  | GC GGA    | AGAAGTAGO | GT(    | GCCAGCMGC | CGCGGTAA | GGAC | CTACHVGG | GTWTCTA  | ΑT   | 11      |  |
| В4   | GAGTCCGTTG  | CT ACA    | CCGCACAAI | GT(    | GCCAGCMGC | CGCGGTAA | GGAC | CTACHVGG | GTWTCTAR | ΑT   | 13      |  |
| B5   | GATAACTGTA  | CG GTC    | ГССТСССТТ | GT(    | GCCAGCMGC | CGCGGTAA | GGAC | TACHVGG  | GTWTCTA  | ΑT   | 14      |  |

## 2. Detect barcodes(FASTQ)

#### **Inputs:**

| Detect barcodes (FASTQ) This script performs demultiplexing of Fastq sequence data where forward and reverse barcodes are contained in two separate fastq files respectively (Deng lab improved) (Galaxy Version 1.0.0) |
|----------------------------------------------------------------------------------------------------|
| Sequence file 1 (FASTQ)                                                                                                    |
| C         C         2: R1.fastq                                                                                                    |
| Sequence file 2 (FASTQ)                                                                                                    |
| 1         1         3: R2.fastq                                                                                                    |
| Sample list                                                                                                    |
| 1: barcode.txt                                                                                                    |
| maximum number of errors in barcode                                                                                                    |
| 1.5                                                                                                    |

### Options

**Maximum number of errors in barcode**: >= 0. 1.5 means allowing one mismatch.

#### **Outputs:**

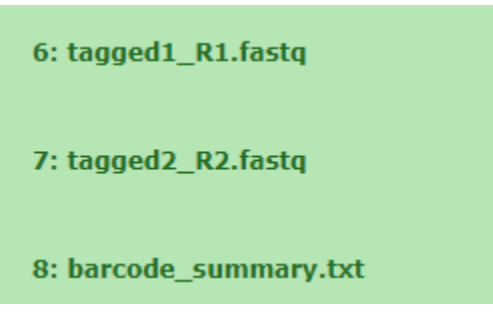

The barcode sequences were trimed in tagged1\_xxx.fastq and tagged2\_xxx.fastq files. "tagged1\_xxx.fastq" is forward direction and "tagged2\_xxx.fastq" is reverse direction.

### 3. Trim Primer(FASTQ)

The forward and reverse primer sequences should be trimmed in the raw sequencing data separately.

#### **Inputs:**

#### Forward

| Trim Primer Ren | nove primers at the beginning of sequences ( |
|-----------------|----------------------------------------------|
| Sequence file   |                                              |
| C 4 C           | 6: tagged1_R1.fastq                          |
| Primer          |                                              |
| GTGCCAGCMGCC    | CGCGGTAA                                     |
| Allowed mismat  | ch                                           |
| 1.5             |                                              |
| Maximum starti  | ng position                                  |
| 1               |                                              |

#### Reverse

| Trim Primer Remo | ove primers at the beginning of sequences |
|------------------|-------------------------------------------|
| Sequence file    |                                           |
| C 2 C            | 7: tagged2_R2.fastq                       |
| Primer           |                                           |
| GGACTACHVGGGT    | WTCTAAT                                   |
| Allowed mismatc  | h                                         |
| 1.5              |                                           |
| Maximum starting | g position                                |
| 1                |                                           |

#### **Parameter options:**

**Primer used:** 

## 515F GTGCCAGCMGCCGCGGTAA (R1) 806R GGACTACHVGGGTWTCTAAT (R2)

Modified 515F/806R (Walters W. et al. mSystem. 2015. 1(1):e00009-15) 515MF GTGYCAGCMGCCGCGGTAA (R1)

806MR GGACTACNVGGGTWTCTAAT (R2)

### gITS7F GTGARTCATCGARTCTTTG (R1)

#### ITS4R: TCCTCCGCTTATTGATATGC (R2)

Allowed mismatch: 1.5

Maximum starting position: 1 (according to your primer position in the raw sequences, usually

### primers start at 1 position)

| Outputs:                    |                             |
|-----------------------------|-----------------------------|
| Forward                     | Reverse                     |
| <u>10: TrimPrimer_summ</u>  | <u>12: TrimPrimer_summ</u>  |
| <u>ary.txt</u>              | <u>ary.txt</u>              |
| <u>9: TrimPrimer_tagged</u> | <u>11: TrimPrimer_tagge</u> |
| <u>1_R1.fastq.fastq_</u>    | <u>d2_R2.fastq.fastq</u>    |

## 4. <u>Remove end base (FASTQ) (Optional)</u>

Remove the certain bases for each sequences. It is useful to discard bases with low quality scores.

**Inputs:** 

| Remove end base     | (FASTQ) Remove some low quality bases at end side for fastq file (Galaxy Version 1.0.0) |
|---------------------|-----------------------------------------------------------------------------------------|
| fastq file requried | to remove base                                                                          |
| C 2 C               | 11: TrimPrimer_tagged2_R2.fastq.fastq                                                   |
| Remove length       |                                                                                         |
| 10                  |                                                                                         |
| ✓ Execute           |                                                                                         |

### **Outputs:**

Remove\_TrimPrimer\_tagged2\_R2.fastq.fastq

## 5. Flash (Combine R1 and R2) (FASTQ)

**Inputs:** 

Forward sequences for sequence file 1

**Reverse sequences for sequence file 2** 

| Flash Pair-end joi                                          | ning program for FASTQ (Galaxy Version 1.0.0)                                                                                                    | ▼ Options             |
|-------------------------------------------------------------|----------------------------------------------------------------------------------------------------|-----------------------|
| Sequence file 1 (F                                          | ASTQ)                                                                                                    |                       |
| C 4 C                                                       | 9: TrimPrimer_tagged1_R1.fastq.fastq                                                                                                    | •                     |
| Sequence file 2 (F                                          | ASTQ)                                                                                                    |                       |
| C 4 C                                                       | 11: TrimPrimer_tagged2_R2.fastq.fastq                                                                                                    | •                     |
| The minimum req                                             | uired overlap length (bp)                                                                                                    |                       |
| 30                                                          |                                                                                                    |                       |
| The maximum ove                                             | erlap length expected in approximately 90% of read pairs(bp)                                                                                                    |                       |
| 250                                                         |                                                                                                    |                       |
| The maximum all                                             | owed ratio of the number of mismatches and the overlap length                                                                                                    |                       |
| 0.25                                                        |                                                                                                    |                       |
| phredOffset                                                 |                                                                                                    |                       |
| 33                                                          |                                                                                                    |                       |
| phredOffset is the s<br>33, which correspor<br>Default: 33. | mallest ASCII value of the characters used to represent quality values of bases in fastq files. It should be si<br>nds to the later Illumina platforms and Sanger platforms, or 64, which corresponds to the earlier Illumina pl | at to either atforms. |
| Average reads ler                                           | ngth                                                                                                    |                       |
| 220                                                         |                                                                                                    |                       |
| avg_frag_length                                             |                                                                                                    |                       |
| 253                                                         |                                                                                                    |                       |
| standard deviatio                                           | n of fragment lengths                                                                                                    |                       |
| 25                                                          |                                                                                                    |                       |
| If you do not know<br>fragment length.                      | standard deviation of the fragment library, you can probably assume that the standard deviation is 10% of                                                                                                    | the average           |
| ✓ Execute                                                   |                                                                                                    |                       |

The maximum overlap length is usually "250", and the other parameters can be changed when necessary.

The minimum required overlap length: 30 (sequence length for enough overlap)

The maximum overlap length expected in approaximately 90% of read pairs (bp): 250 (250 = 220\*2

-253 + 25\*2.5)

Average reads length: 220 (based on the length\_statistics for sequences after trim primer)

```
Avg_frag_length: 253 (515F-806R); 265 (gITS7F-ITS4R);
```

Standard deviation of fragment length: 25 = avg\_frag\_length \* 10%

**Outputs:** 

20: FlashHist.txt

<u>19: notCombined TrimPrim</u> <u>er tagged2 R2.fastq.fastq</u>

<u>18: notCombined TrimPrim</u> <u>er tagged1 R1.fastq.fastq</u>

17: Combined.fastq

## 6. Btrim (FASTQ)

**Inputs:** 

| Btrim Trimming tool for FASTQ (Galaxy Version 1.0.0) |  |  |  |  |  |
|------------------------------------------------------|--|--|--|--|--|
| Sequence file(FASTQ)                                 |  |  |  |  |  |
| 🗋 🖉 🗀 17: Combined.fastq                             |  |  |  |  |  |
| Format                                               |  |  |  |  |  |
| Sanger                                               |  |  |  |  |  |
| Average Quality Score                                |  |  |  |  |  |
| 20                                                   |  |  |  |  |  |
| Minimum Length                                       |  |  |  |  |  |
| 140                                                  |  |  |  |  |  |
| Window Size                                          |  |  |  |  |  |
| 5                                                    |  |  |  |  |  |
|                                                      |  |  |  |  |  |

**Average Quality Score: 20** 

Minimum length: 140 (Determined by FastQC results to select maximum sequence length of Q30 or

#### Q20)

Window Size: 5 (every 5 bases was treated as a windon size to check the quality. If the average score of these 5 bases is < 20, but the sequence length is > 140, then the bases after this 5 bases will be removed and left bases will remain. Otherwise, the whole sequence will be discard.)

**Outputs:** 

22: length distribution.txt

21: Trimmed Combined.fastq

### 7. Extract FASTA from FASTQ

Transforming FASTQ file (Trimmed\_combined.fastq) to FASTA file

#### **Inputs:**

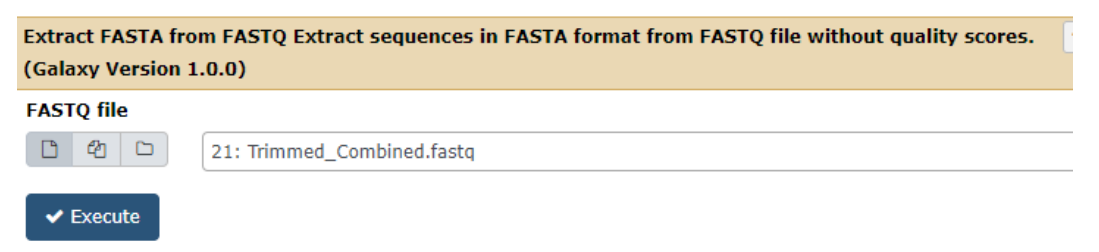

#### **Outputs:**

23: {Trimmed Combined.fast g}.fasta

## 8. Trim N (FASTA) (Trimming sequences containing "N")

Trimming sequences containing "N"

**Inputs:** 

| Trim N The program delete the sequences contains N or trim them (remove the bases after N) (Galaxy Version |
|----------------------------------------------------------------------------------------------------|
| 1.0.0)                                                                                                    |
| Fasta file                                                                                                 |
| 1     1       1     1       23: {Trimmed_Combined.fastq}.fasta                                             |
| If the sequence contains N                                                                                 |
| Delete                                                                                                    |
| 'Delete' means to remove the entire sequence; 'Trim' means to remove the bases after N                     |
| Trim by length (bp)                                                                                        |
| 200                                                                                                    |
|                                                                                                    |
| ✓ Execute                                                                                                  |

Delete: remove the entire sequence once it contained 'N' (more strict)

Trim: remove the bases in a sequence after 'N'

Trim by length (bp): 200 (default; you can change it according to your case)

#### **Outputs:**

| 25: Remove      | Ν  | sum   |
|-----------------|----|-------|
| <u>mary.txt</u> |    |       |
| 24: Remove      | N. | fasta |

### 9. Trim by Sequence Length

#### **Inputs:**

| Trim by Sequence Length The program trim the sequences based on the length. Only sequences longer than the minimum length and shorter (or equal) than the maximum length are kept (Galaxy Version 1.0.0) |
|----------------------------------------------------------------------------------------------------|
| File format                                                                                                    |
| FASTA                                                                                                    |
| FASTA(4 54)                                                                                                    |
| 1     1       1     1       24: Remove_N.fasta                                                                                                    |
| Minimum length (bp)                                                                                                    |
| 245                                                                                                    |
| Trim_or_delete                                                                                                    |
| Trim sequence base over the maximum length                                                                                                    |
| Maximum length (bp)                                                                                                    |
| 260                                                                                                    |
| ✓ Execute                                                                                                    |

**Parameter options:** 

File format: FASTA / FASTQ (select according to your case)

Trim or delete: Trim sequence base over the maximum length (strictly, you can choose delete)

Length range: For 16S (515F/806R) primers, generally 245~260 bp; For ITS (gITS7F~ ITS4R),

generally varies around 265 bp; the length range can be changed according to your specific case.

**Outputs:** 

27: Trim length su mmary.txt

26: Trim length

## 10. Framebot (optional; only necessary for functional genes)

### **Inputs:**

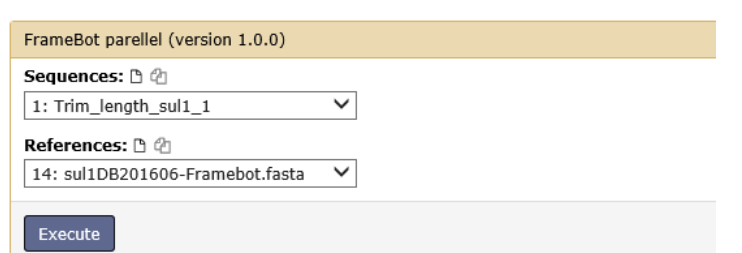

**Parameter options:** 

**References: unaligned\_protein.fasta (own database without alignment)** 

**Outputs:** 

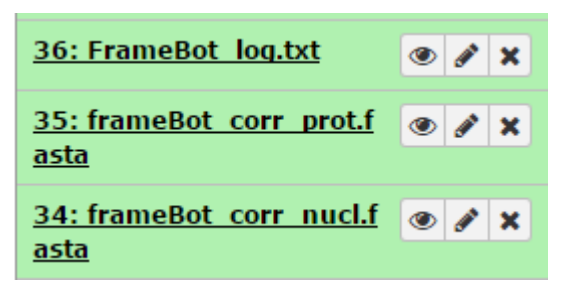

## 11. Generate OTU table

## **UPARSE (Recommend; UPARSE for FASTA)**

**Inputs:** 

| UPARSE for FAST          | A Clustering method to generate OTU for FASTA format, without quality          | ▼ Options |
|--------------------------|--------------------------------------------------------------------------------|-----------|
| EASTA file with s        |                                                                                |           |
| FASTA IIIE WIULS         |                                                                                |           |
| C 4 C                    | 26: Trim_length                                                                | •         |
| Reference sequer         | nce for chimera checking                                                       |           |
| C 2 C                    | 29: Galaxy68-[core_set_16s_unaligned.fasta].fasta                              | •         |
| Trim length              |                                                                                |           |
| N/A                      |                                                                                |           |
| Sequences will all b     | be trimmed by this length. Fill 'N/A' if you don't want to trim the sequences. |           |
| <b>Clustering thresh</b> | old                                                                            |           |
| 0.97                     |                                                                                |           |
| Majority rule, cut       | =?                                                                             |           |
| 0                        |                                                                                |           |
| Example: 1 means         | remove all the singlet                                                         |           |

**Parameter options:** 

Reference sequence for chimera checking: find the database in shared library or upload your own database.

Trim length: N/A

Clustering threshold: 97% (similarity of OTU clustering; usually 0.97)

Majority rule, cut=?: 0 (keep all singletons)

**Outputs (3 files):** 

32: UPARSE otu sequence names.txt

31: UPARSE rep seq.fasta

30: UPARSE otu table.txt

## **UNOISE (Unoise for FASTA to generate ZOTUs)**

#### **Inputs:**

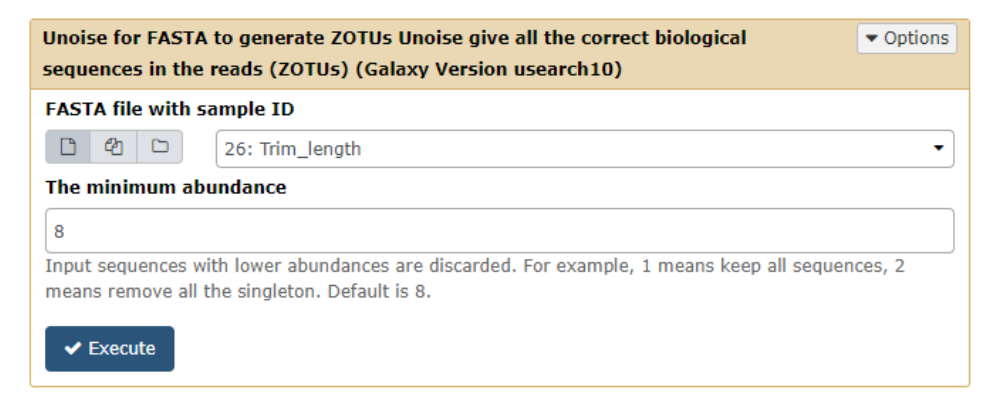

**Parameter options:** 

The minimum abundance: 8 (default value)

**Outputs:** 

<u>41: Unoise otu seq.fasta</u>

40: Unoise3 otu table.txt

<u>39: Unoise3 seqs summary.fasta</u>

## **UNOISE (Unoise for FASTA using Vsearch)**

This program is mainly for large dataset for OTU clustering, such as greater than 4GB. Similar options as above instructions.

The minimum abundance: 8

Alpha parameter: 2 (not recommended to change)

Threshold for mapping: 0.97 (default value)

| Unoise for FASTA                           | using Vsearch Based on Vsearch (Galaxy Version 2.7.2)                                                                             | ▼ Options   |
|--------------------------------------------|----------------------------------------------------------------------------------------------------|-------------|
| FASTA file with sa                         | ample ID                                                                                                    |             |
| C 4 C                                      | 26: Trim_length                                                                                                    | -           |
| The minimum abu                            | indance                                                                                                    |             |
| 8                                          |                                                                                                    |             |
| Input sequences wit<br>means remove all th | th lower abundances are discarded. For example, 1 means keep all sequen<br>he singleton. Default value of Unoise3 algorithm is 8. | ices, 2     |
| Alpha parameter                            |                                                                                                    |             |
| 2                                          |                                                                                                    |             |
| Default is 2. Genera                       | Illy, this is not recommended to change.                                                                                          |             |
| Threshold for map                          | pping                                                                                                    |             |
| 0.97                                       |                                                                                                    |             |
| Denoised OTUs also                         | use a 0.97 identity threshold by default to allow for sequencing and PCR (                                                        | error. This |

## **Deblur**

value varied from 0 to 1.

### **Inputs:**

| Deblur A novel sub                            | -operational-taxonomic-unit (sOTU) approach (Galaxy Version                                                                         | <ul> <li>Options</li> </ul> |
|-----------------------------------------------|----------------------------------------------------------------------------------------------------|-----------------------------|
| 1.0.4)                                        |                                                                                                    |                             |
| FASTA files with sa                           | ample ID                                                                                                    |                             |
| C 4 C                                         | 26: Trim_length                                                                                                    | -                           |
| Trim length                                   |                                                                                                    |                             |
| 240                                           |                                                                                                    |                             |
| Sequence trim length<br>skip trimming, but th | h. All reads shorter than this value will be discarded. A value of -1 can be<br>nis assumes all sequences have an identical length. | specified to                |
| Minimum reads                                 |                                                                                                    |                             |
| 10                                            |                                                                                                    |                             |
| Keep only the sequer<br>and minimum value     | nces which appear at least min-reads study wide. Zero is to ignore this pa<br>can be set as 1.                                      | rameter                     |
| Minimum size                                  |                                                                                                    |                             |
| 2                                             |                                                                                                    |                             |
| Keep only sequences                           | which appear at least min-size times per-sample.                                                                                    |                             |
| Positive reference                            | filtering database                                                                                                    |                             |
| ⊙ Use default datab                           | pase (Greengene 13_8)                                                                                                    |                             |
| O Select your own o                           | database                                                                                                    |                             |

#### **Parameter options:**

Trim length: 240 (change based on the intructions)

Minimum reads: 10 (default; it depends)

Minimum size: 2 (default; it depends)

Positive reference filtering database: default Greengene 13.8 version

**Outputs:** 

38: Deblur reference-non-hit rep seq

37: Deblur reference-non-hit

<u>36: Deblur sOTU rep seq (reference-hit)</u>

35: Deblur sOTU table (reference-hit)

34: Deblur all seq (include hit and non-hit)

33: Deblur all table (include hit and non-hit)

<u>Uclust</u>

## 11.5-1 Uchime

#### **Inputs:**

| U-Chime Dectect chimeras (Galaxy Version USEARCH 5.2.32)                                 | ▼ Options    |
|------------------------------------------------------------------------------------------|--------------|
| Sequence file                                                                            |              |
| 🗅 🖄 🗀 26: Trim_length                                                                    | •            |
| The input sequences should include identical sequences                                   |              |
| select                                                                                   |              |
| Reference database                                                                       | •            |
| Reference sequence file                                                                  |              |
| 법 업 D 29: Galaxy68-[core_set_16s_unaligned.fasta].fasta                                  | •            |
| The reference database should contain trusted sequences that are chimera-free (nucleotid | e sequences) |

### **Parameter options:**

Select: de novo / Reference database (in shared library or upload your own database)

#### **Outputs:**

43: redundancy map.txt

42: Uchime.fasta

### 11.5-2 Uclust

#### **Inputs:**

| uclust Clustering | method to generate OTU, fast (Galaxy Version usearch 5.2.32) | ▼ Options |
|-------------------|--------------------------------------------------------------|-----------|
| Sort by length?   |                                                              |           |
| Yes               |                                                              | •         |
| Sequence file     |                                                              |           |
| C 2 C             | 42: Uchime.fasta                                             | •         |
| FASTA file        | ion                                                          |           |
| Clustering thresh | old                                                          |           |
| 0.97              |                                                              |           |
|                   |                                                              |           |

#### **Parameter options:**

**Clustering threshold: 0.97** 

**Outputs:** 

45: Uclust clustering.txt

44: Uclust seeds.fasta

## 11.5-3 Generate OTU Table

### **Inputs:**

| Generate OTU tables Generate OTU tables from CD-HIT and output clustering file(s).       • Options         Combine the identical sequences removed before if applicable. (Galaxy Version 1.0.0)                                                                                                    |
|----------------------------------------------------------------------------------------------------|
| Sequence File (FASTA)                                                                                                    |
| □ 4 □ 26: Trim_length                                                                                                    |
| used to identify all samples and pick representative sequences                                                                                                    |
| Clustering method                                                                                                    |
| Vclust •                                                                                                    |
| CD-HIT/Uclust                                                                                                    |
| Keep forward and reverse tags (454)                                                                                                    |
| No •                                                                                                    |
| Yes - two columes for two tags; No - one colume                                                                                                    |
| Did you combine forward and reversed sequences (454)                                                                                                    |
| No 🔻                                                                                                    |
| If you did, you need to provide three cluster files to generate the table                                                                                                    |
| Clustering file from CD-HIT/UCLUST                                                                                                    |
| □   42   □   45: Uclust_clustering.txt                                                                                                    |
| Redundancy map                                                                                                    |
| 1     1       1     1       1     1       1     1       1     1       1     1       1     1       1     1       1     1       1     1       1     1       1     1       1     1       1     1       1     1       1     1       1     1       1     1       1     1       1     1       1     1       1     1       1     1       1     1       1     1       1     1       1     1       1     1       1     1       1     1       1     1       1     1       1     1       1     1       1     1       1     1       1     1       1     1       1     1       1     1       1     1       1     1       1     1       1     1       1     1       1 |

**Parameter options:** 

**Clustering method: Uclust** 

Other parameters keep default

### **Outputs:**

| <u>49: rep_seq_no_singlet.fasta</u> |                    |            |                |       |      |
|-------------------------------------|--------------------|------------|----------------|-------|------|
| <u>48: rep</u>                      | 48: rep_seq.fasta_ |            |                |       |      |
| <u>47: otu</u>                      | table              | without    | <u>singlet</u> | t.txt |      |
| <u>46: OTU</u>                      | table.             | <u>txt</u> |                |       |      |
| 6,127 lin                           | ies                |            |                |       |      |
| 格式: txt                             | ; 数据库:             | 2          |                |       |      |
| 80;                                 | C 111 3            |            |                |       |      |
| оти                                 | A1                 | A2         | A3             | A4    | A5   |
| оти_0                               | 3104               | 7489       | 75             | 15    | 3490 |
| OTU_1                               | 1                  | 7          | 0              | 1     | 1    |
| OTU_10                              | 105                | 4          | 102            | 113   | 2    |
| OTU_100                             | 0                  | 0          | 0              | 0     | 0    |

## 12. ITSx Extractor (Optional for ITS)

This tool is to identify ITS sequences and extracts the ITS regions..

Input:

| ITSx Extractor ITSx Identifies ITS sequences (Galaxy Version 1.1b)                                                                                                    |
|----------------------------------------------------------------------------------------------------|
| Input Fasta                                                                                                    |
| C 4 C 616: Galaxy8-[ITS_UPARSE_rep_seq.fasta].fasta                                                                                                    |
| Domain E-value Cutoff                                                                                                    |
| 1e-05                                                                                                    |
| Domain E-value cutoff a sequence must obtain in the HMMER-based step to be included in the output.                                                                                                    |
| Domain Score Cutoff                                                                                                    |
| 0                                                                                                    |
| Domain score cutoff that a sequence must obtain in the HMMER-based step to be included in the output.                                                                                                    |
| Minimum Number of Domains                                                                                                    |
| 2                                                                                                    |
| The minimum number of domains (different HMM gene profiles) that must match a sequence or it to be included in the out                                                                                             |
| (detected as an ITS sequence). Setting the value lower than two will increase the number of false positives, while increasing                                                                                      |
| two will decrease ITSx detection abilities on fragmentary data.                                                                                                    |
| HMMER Search Type                                                                                                    |
| Search E-value                                                                                                    |
| Search E-value                                                                                                    |
| 0.01                                                                                                    |
| The actual E-value cutoff used in the HMMER search. High numbers may slow down the process. Should never be set to a than the Domain E-value Cutoff opion. Cannot be used in combination with Search Score option. |
| Re-creates the HMM-database before ITSx is run                                                                                                    |
| Yes No                                                                                                    |
| Allow profiles not to be in the expected order on the extracted sequences                                                                                                    |
| Yes No                                                                                                    |
| Check both DNA strands against the database                                                                                                    |
| Yes No                                                                                                    |
| Use HMMER's heuristic filtering                                                                                                    |
| Yes No                                                                                                    |
| Preserve sequence headers instead of printing out ITSx headers                                                                                                    |
| Yes No                                                                                                    |
| Remove ends of ITS sequences if they are outside of the ITS region                                                                                                    |
| Yes No                                                                                                    |
|                                                                                                    |

### **Options:**

Usually not requried to change.

#### **Output:**

 $\triangleright$ **ITSx Summary** 

```
ITSx run started at Sat Apr 7 11:58:12 2018.
ITSx run started at Sat Apr 7 11:58:1

Number of sequences in input file:

Sequences detected as ITS by ITSx:

On main strand. 2320

On complementary strand: 0

ITS sequences by prelimary origin:

Alveolates: 60

Ameeboora: 50

Bacillariophyta: 39

Brown algae: 0

Bryophytes: 0

Euglencora: 69

Microsporita: 0

Microsporita: 0

Microsporita: 0

Microsporita: 0

Nicrosporita: 0

Raphidophytes: 0

Raphidophytes: 0

Raphidophytes: 0

Raphidophytes: 0

Raphidophytes: 0

Raphidophytes: 1

Tracheophyta: 79

ITSx run finished at Sat Apr 7 12:00:
                                                                                                                                                                                                                                                                                                                2661
                                                                                                                                                                                                                                                            2320
```

ITSx run finished at Sat Apr 7 12:00:56 2018.

#### $\geq$ Identified Fungi ITS fasta File

```
>OTU_1
AAGGGCACAT NGGCOCCCTIGG TATTICCAGGgggCANGCCTG TITG AGGG TCATITCCTICTCAAACATICT
IGTIttttttCCAAAG ag agGTTICTCTGCGTGCTIGAGG TATAATGCAAGTACGG TCGTITTAGG TITI.
agCGTCTAGGCGAACAATGTTCTTAAAGTTIGACCTCAAATCAGGTAGGAGTACCGCTGAACTTAA
>OTU_2
```

```
ALGCACCT REGGET & deg TATTECEG AG AG CATGCETE TT GAG TATE AT GAAA TE TE AACCAT TAGG
GOG TE TT TAACTTE TE AT AT TE GEGET AAT AAG TT TE GET GEGT AC GACT TE AG AAG TE CEACOCAT TAGG
GOG TE TT TAACTTE TE AT AT TE GEGET AAT AAG TT TE GET GEGT AC GACT TE AG AAG TE CEACOCAT TA AG
A
```

```
>OTU_3
AACGCAACT TGOGCT et et GG TATTOCGG AG AGCA TGOC TG TT TG AG TG TCATGAAA TC TCAACCAT TAGG-
AGCGAGT TTAACTAT TGCTATCTGGOG TAATAAGT TTOGCTGGAATGGTAT TG TGAAGCgcgc TTCTAATO
```

```
≻
   ITSx results associated with other eukaryotes
```

### **ITSx result summary**

The file of <u>ITS\_identify.ITS1.fasta</u> is available to download. The file of <u>ITS\_identify.ITS2.fasta</u> is available to download. The file of <u>ITS\_identify.extraction.results</u> is available to download. The file of <u>ITS\_identify.extraction\_Alveolates.fasta</u> is available to download.

## 13. Compare otu table to sequence file (optional)

Useful when the OTU numbers for rep\_seq and table file were inconsistent. Compare the otu table file to the sequence file. Only keep the matched sequence or otu name left.

#### **Inputs:**

| Compare otu table to sequence file Quickly compare the otu table file to the • Options sequence file or reversely. (Galaxy Version 1.0.0) |                                   |   |
|----------------------------------------------------------------------------------------------------|-----------------------------------|---|
| fasta file                                                                                                    |                                   |   |
| C 2 C                                                                                                    | 31: UPARSE_rep_seq.fasta          | • |
| OTU table                                                                                                    |                                   |   |
| C 4 C                                                                                                    | 32: UPARSE_otu_sequence_names.txt | • |

#### **Outputs:**

```
52: normalized summary.txt
51: normalized UPARSE otu sequence
names.txt
```

```
50: normalized UPARSE rep seq.fasta
```

### 14. Rarefaction Curve

#### **①** Richness rarefaction

#### **Inputs:**

| <b>Rarefaction Curve</b>                                           | Generate rarefaction curve from OTU table. (Galaxy Version 1.0.0) | ▼ Options |
|--------------------------------------------------------------------|-------------------------------------------------------------------|-----------|
| OTU table                                                          |                                                                   |           |
| C 4 C                                                              | 30: UPARSE_otu_table.txt                                          | •         |
| Sample list                                                        |                                                                   |           |
| C 2 C                                                              | Nothing selected                                                  | •         |
| <b>Richness Shannor</b>                                            | n,simpson                                                         |           |
| Richness rarefaction •                                             |                                                                   |           |
| Steps in rarefaction calculations. Suggested:1000 as default value |                                                                   |           |
| 1000                                                               |                                                                   |           |

#### **Parameter options:**

#### Sample list (optional):

• Sample list (optional):

Sample1\_name:tag1,tag2,tag3 Sample2\_name:tag4,tag5,tag6 .....

| A:A1,A2,A3,A4,A5,A6 |  |
|---------------------|--|
| B:B1,B2,B3,B4,B5,B6 |  |
| C:C1,C2,C3,C4,C5,C6 |  |

**Richness rarefaction: 1000 steps** 

**Outputs:** 

54: chao.txt

53: rarefaction.txt

**(2)** Shannon and Simpson Rarefaction

#### **Inputs:**

| Rarefaction Curve               | e Generate rarefaction curve from OTU table. (Galaxy Version 1.0.0)                              | ▼ Options |
|---------------------------------|--------------------------------------------------------------------------------------------------|-----------|
| OTU table                       |                                                                                                  |           |
| C 4 C                           | 30: UPARSE_otu_table.txt                                                                         | -         |
| Sample list                     |                                                                                                  |           |
| C 4 C                           | Nothing selected                                                                                 | •         |
| Richness Shannon, simpson       |                                                                                                  |           |
| Shannon and Simp                | oson rarefaction                                                                                 | •         |
| Maximum reads<br>41000 correpon | s in these samples, please fill hundreds or thousands according to your s<br>nding to 1000 steps | teps,e.g. |
| 40000                           |                                                                                                  |           |
| Steps in rarefac                | tion calculations. Suggested:1000                                                                |           |
| 100 (slower)                    |                                                                                                  | •         |

**Parameter options:** 

Maximum reads: 40000 (depends on maximum reads of all samples in your OTU table; must be

changed to multiples for selected steps)

**Outputs:** 

58: simpson diversity

57: shannon diversity

56: rarefaction simpson.txt

55: rarefaction shannon.txt

## 15. <u>RDP Classifier</u>

### **Inputs:**

| RDP Classifier Assign 16S rRNA or Fungal LSU sequences to the bacterial and fungal taxonomy (Galaxy Version 1.0.0) | ▼ Options |  |
|----------------------------------------------------------------------------------------------------|-----------|--|
| Sequences to classify: (FASTA)                                                                                     |           |  |
| 1: UPARSE_rep_seq.fasta                                                                                            | •         |  |
| gene                                                                                                    |           |  |
| 16S rRNA (RDP training set RDP release 11.5)                                                                       |           |  |
| conf                                                                                                    |           |  |
| 0.5                                                                                                    |           |  |

#### **Parameter options:**

**Conf: 0.5 (recommended value)** 

Gene:

For 16S, RDP, Greengene, SILVA

For fungal ITS, warcup, Unite

For fungal LSU, RDP

For 18S, SILVA

#### If you want to use your own database to assign taxonomy, it is available now:

| gene                                                          |                                                    |  |
|---------------------------------------------------------------|----------------------------------------------------|--|
| Select your own pro                                           | Select your own provided taxonomy database         |  |
| Bacteria/Archaea or Fungi                                     |                                                    |  |
| Eukaryote (funga                                              | Eukaryote (fungal, protist, etc)                   |  |
| FASTA file containing a unique name for each sequence         |                                                    |  |
| C 4 C                                                         | 1645: sh_refs_qiime_ver7_97_s_01.12.2017.fasta     |  |
| Text file containing assigned taxonomy for each sequence name |                                                    |  |
| C 4 D                                                         | 1646: sh_taxonomy_qiime_ver7_97_s_01.12.2017.txt - |  |

#### Notice when you choose own taxonomy database

You should provide two files, fasta file and text file, to assign sequences based on your taxonomy database using RDP classifier. If you want to add an option for your own trained database in this pipeline, please contact Prof. Ye Deng.

· The uploaded FASTA file must have a stable or unique name for each sequence

- >SH009881.07FU\_EF634088\_reps
- CCGAACTGTCGACACGAGTTGTTGCTGGCCTCTCAAACGGGGGGGCATGTGCACA
- >SH492954.07FU\_DQ656654\_reps\_singleton
- CATGAGCCTTGATCTCGCCGGTTAAGCAGAGGCCTCACGGTCCGCGGGTAATCT
- >SH628622.07FU\_LC131409\_reps
- ...
- The uploaded txt file must be tab-devided text file and its format should be as same as below, containing two columns, sequence
  name and taxonomy information. Please notice k is for kingdom, p is for phylum, c is for class, o is for order, f is for family, g is for
  genus and s is for species.
- SH009881.07FU\_EF634088\_reps k\_Fungi;p\_Basidiomycota;c\_Agaricomycetes;o\_Thelephorales;f\_Thelephoraceae;g\_Tomentell
- SH492954.07FU\_DQ656654\_reps\_singleton k\_Fungi;p\_Ascomycota;c\_Orbiliomycetes;o\_Orbiliales;f\_Orbiliaceae;g\_Hyalorbili
- SH628622.07FU\_LC131409\_reps k\_Fungi;p\_Basidiomycota;c\_Dacrymycetes;o\_Dacrymycetales;f\_Dacrymycetaceae;g\_Calocera;

#### **Outputs:**

60: ClassifierSummary.txt

59: Classifier of 16srrna.txt

## 16. <u>Resample OTU table</u>

#### **Inputs:**

| Resample OTU tab   | ble Randomly resample for each tag/sample from OTU table (Galaxy Version 1.0.0) | <ul> <li>Options</li> </ul> |
|--------------------|---------------------------------------------------------------------------------|-----------------------------|
| OTU table to be re | esampled                                                                        |                             |
| D 40 D             | 30: UPARSE_otu_table.txt                                                        | •                           |
| Resample size      |                                                                                 |                             |
| 33007              |                                                                                 |                             |
| ✓ Execute          |                                                                                 |                             |

#### **Parameter options:**

Resample size: change according to your own OTU table. Usually it is the minimum value of reads

numbers for all samples in the OTU table with singletons. For test data, the resample size is 33007.

C3 À4 Ć C5 C1 B2 A5 **B**3 A3 B5 B1 A2 C6 Β4 C2 A1 52348 44169 45372 56772 33065 40556 35288 64117 33007 51750 38349 41994 56878 40327 44666 B6 C4 A6 44579 39361 44393

For soil samples, 16S analysis > 30000; ITS analysis > 10000

**Outputs:** 

61: resample UPARSE otu table.txt

## **B.** Statistics analysis

All statistics analysis methods were based on OTU table after resample process (resampled OTU table).

## 1. Diversity methods

## **1.1 α-diversity (Calculate taxonomy alpha diversity and evenness)**

#### **Inputs:**

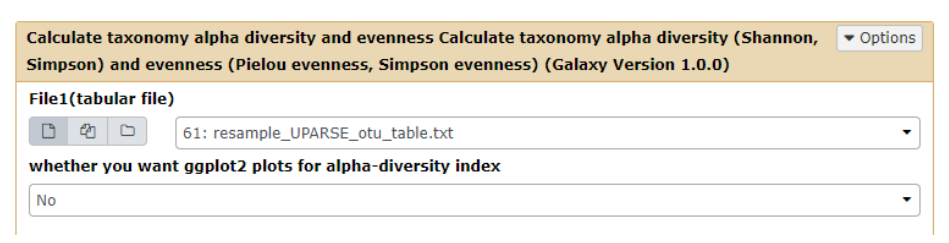

#### **Parameter options:**

Plot figure using ggplot2: No / Yes (provide a group file, see the example below)

| A1 | Α |
|----|---|
| A2 | А |
| A3 | Α |
| A4 | Α |
| A5 | Α |
| A6 | Α |
| B1 | В |
| B2 | В |
| В3 | В |
| В4 | В |
| В5 | В |
| B6 | В |
| -  |   |

#### **Outputs:**

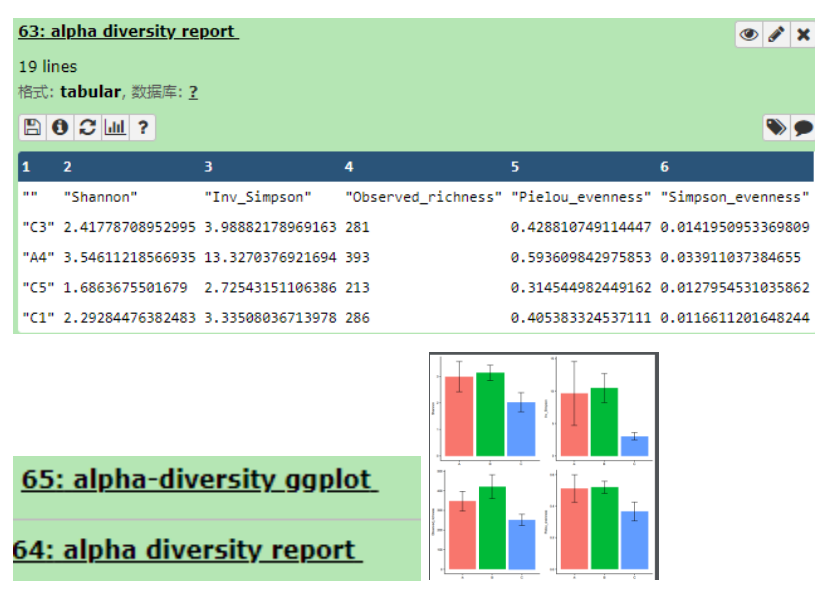

## **<u>1.2 Hill number</u>**

### 或者根据 Chao 的最新文章计算 Hill number:

| Hill number estimation (version 1.0.0)                                                                       | <b>~</b> |
|----------------------------------------------------------------------------------------------------|----------|
| OTU table for Hill number calculation: $42$ 432: FunGuild result for resample_otu_table_soil_ITS_6_group.txt |          |
| Execute                                                                                                    |          |
| What it does                                                                                                 |          |

The program calculates the Hill number based on abundance data of OTU table.

Hill numbers include the three widely used species diversity measures as special cases: Species richness(q=0), Shannon diversity (q=1), and Simpson diversity (q=2).

#### Hill numbers

q=0: Hill number is simply species richness, which counts species equally without regard to their relative abundances.

q=1: q tends to 1 is the exponential of the Shannon index, referred to as Shannon diversity.

q=2: Simpson diversity is the inverse of Simpson concentration index.

## <u>1.3 β-diversity</u>

#### **Inputs:**

| Calculate distance indexes Calculate distance indexes(Jaccard,Bray,Horn,Euclidean) (Galaxy Version 1.0.0) |
|----------------------------------------------------------------------------------------------------|
| File1(tabular file)                                                                                       |
| 1     1: resample_UPARSE_otu_table.txt                                                                    |
| data type                                                                                                 |
| quantitative data                                                                                         |
| Recommend:quantitative data                                                                               |
| V Everyte                                                                                                 |

#### **Parameter options:**

Quantitative type is corresponding to the abundance type of the input file. The distance calculation is based on abundance data. (Recommend)

Absence/Presence type is corresponding to the 1/0 data type. The input file will be standardized to 0/1 scale.

**Outputs:** 

<u>69: Euclidean</u>

68: Horn-Moristita

67: Bray-Curtis

66: Jaccard

## 2. Community structure

## 2.1 <u>PCA</u>

**Inputs:** 

| Principal Component Analysis Principal Component Analysis (Galaxy Version 1.0.0) |  |  |
|----------------------------------------------------------------------------------|--|--|
| File_in(tabular file)                                                            |  |  |
| 1     1: resample_UPARSE_otu_table.txt                                           |  |  |
| whether you have different groups of sample (for ggplot2)                        |  |  |
| No                                                                               |  |  |

### **Outputs:**

71: pca plot

70: pca result

## 2.2 <u>DCA</u>

### **Inputs:**

| Detrended Correspondence Analysis Detrended Correspondence Analysis (Galaxy Version 1.0.0) |     |                                   |
|--------------------------------------------------------------------------------------------|-----|-----------------------------------|
| File_in(tabular file)                                                                      |     |                                   |
| 6 2                                                                                        | ) 🗅 | 61: resample_UPARSE_otu_table.txt |
| whether you have different groups of sample (for ggplot2)                                  |     |                                   |
| No                                                                                         |     |                                   |

### **Outputs:**

73: dca plot

72: dca result

## 2.3 <u>NMDS</u>

### **Inputs:**

| Non-metric multidimensional scaling. (NMDS) Non-metric multidimensional scaling (Galaxy Version 1.0.0) |                                         |  |  |  |  |
|----------------------------------------------------------------------------------------------------|-----------------------------------------|--|--|--|--|
| File_in(tabular file                                                                                   | e)                                      |  |  |  |  |
| C 4 C                                                                                                  | 61: resample_UPARSE_otu_table.txt       |  |  |  |  |
| distance_type                                                                                          |                                         |  |  |  |  |
| Jaccard distance                                                                                       |                                         |  |  |  |  |
| dimension_type                                                                                         |                                         |  |  |  |  |
| Two dimensions                                                                                         |                                         |  |  |  |  |
| whether you have                                                                                       | different groups of sample(for ggplot2) |  |  |  |  |
| No                                                                                                    |                                         |  |  |  |  |

#### **Parameter options:**

**Distance type: jaccard / bray** 

Dimentison type: 2D / 3D

## Plot using ggplot2: provide a group file if you have

**Outputs:** 

75: NMDS plot

74: NMDS result

## 2.4 PD&PCoA

## 1) PyNAST alignment

#### **Inputs:**

| PyNAST Alignmen<br>1.0.0) | t Use PyNAST to align sequences. Pre-aligned reference sequences are required |
|---------------------------|-------------------------------------------------------------------------------|
| Sequence to be a          | ligned (FASTA)                                                                |
| C 4 C                     | 31: UPARSE_rep_seq.fasta                                                      |
| Aligned reference         | sequences                                                                     |
| 16S - GreenGene           |                                                                               |
| Minimum length t          | o include in the alignment                                                    |
| 200                       |                                                                               |

#### **Parameter options:**

Aligned reference sequences: 16S-GreenGene / own aligned database (from shared library or

upload)

**Outputs:** 

76: PyNAST aligned

### 2) FastTree

**Inputs:** 

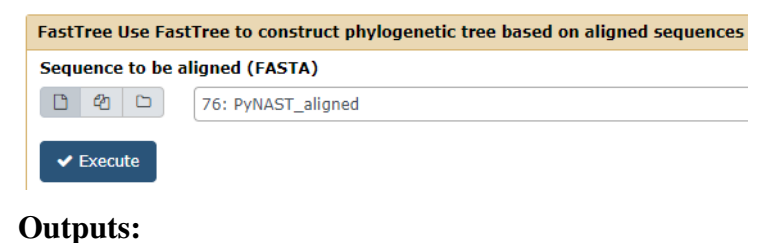

## 3) UniFrac

#### **Inputs:**

| Unifrac A tool for | comparing microbial community diversity in a phylogenetic context (Galaxy Version 1.0.0) | ▼ Options |
|--------------------|------------------------------------------------------------------------------------------|-----------|
| OTU table          |                                                                                          |           |
| C 4 C              | 61: resample_UPARSE_otu_table.txt                                                        | •         |
| Tree file          |                                                                                          |           |
| C 4 C              | 77: FastTree.nwk                                                                         | •         |

### **Outputs:**

Weighted PcoA and unweighted PcoA are the results of PCOA.

## 2.5 <u>Relative abundance</u>

#### **Inputs:**

| Taxonomy summary and relative abundance plot Taxonomy summary for each sample at selected similarity voptio cutoff (Galaxy Version 1.0.0) |
|----------------------------------------------------------------------------------------------------|
| Resample OTU table                                                                                                    |
| C 4 C 61: resample_UPARSE_otu_table.txt                                                                                                   |
| Sample list                                                                                                    |
| C 4 D Nothing selected                                                                                                    |
| Sample list for all samples grouping                                                                                                    |
| OTU classification result from rdp classifier                                                                                             |
| 🖸 🕫 🗁 59: Classifier of 16srma.txt                                                                                                    |
| Count species richness or count species abundance                                                                                         |
| O Species richness                                                                                                    |
| ⊙ Species abundance                                                                                                    |
| Summary result type for each sample                                                                                                    |
| O Numbers                                                                                                    |
| ⊙ Percentage                                                                                                    |
| Select which level to calculate result                                                                                                    |
| #4:Class                                                                                                    |
| Do not select first column, #1:ID.                                                                                                    |
| No. of species showing in the plot                                                                                                    |
| 0                                                                                                    |
| 0 means all species would be shown in the relative abundance plot                                                                         |
|                                                                                                    |
| ✓ Execute                                                                                                    |

**Parameter options:** 

Count species richness or count species abundance: richness / abundance

**Result type for each sample: numbers / percentage** 

Taxonomy level: Domain, Phylum, Class, Order, Family, Genus, Species (this will shown if you put

#### **OTU classification file in)**

No. of species showing in the plot: 0 is to show all species.

**Outputs:** 

83: Relative abundance at 3 level for abundance count

82: Taxonomy summary at 3 level for abundance count

3. Comparison analysis

### 3.1 Response ratio calculation

**Inputs:** 

| Response Ratio Calculation (Galaxy Version 1.0.0)                                                                       | ▼ Options |
|----------------------------------------------------------------------------------------------------|-----------|
| OTU table file                                                                                                    |           |
| 4     C       61: resample_UPARSE_otu_table.txt                                                                         | -         |
| Treatments:                                                                                                    |           |
| Select/Unselect all                                                                                                    |           |
| x #2:C3 x #4:C5 x #5:C1 x #14:C6 x #16:C2                                                                               |           |
| Do not select #1:ID.                                                                                                    |           |
| Controls:                                                                                                    |           |
| Select/Unselect all                                                                                                    |           |
| x #3:A4 x #7:A5 x #9:A3 x #12:A2 x #13:A1 x #19:A6                                                                      |           |
| Do not select #1:ID                                                                                                    |           |
| Blanks treatment:                                                                                                    |           |
| $oldsymbol{O}$ considered as missing values (excluded from the analysis)                                                |           |
| ○ considered as 0 (included)                                                                                            |           |
| O fill 0 if paired with a valid value, then calculate avg and SD on whole set                                           |           |
| $\bigcirc$ fill 0 if paired with a valid value, get average on each sample and then calculate avg and SD of all samples |           |
| Confidence interval:                                                                                                    | ]         |
|                                                                                                    |           |
| 095                                                                                                    |           |
| 099                                                                                                    |           |
| Draw significant genes in the plot only                                                                                 |           |
| Yes No                                                                                                    |           |
|                                                                                                    |           |
| ✓ Execute                                                                                                    |           |

### Treatments / Controls: select specific column in the OTU table file

Confidence interval: 90 / 95 / 99

Blanks treatment: considered as missing values

Draw significant genes in the plot only: No (depends)

**Outputs:** 

91: Response ratio result

90: Response ratio plot

## **<u>3.2 Paired and unpaired t test</u>**

#### **Inputs:**

| Paired and unpaire   | ed t test Paired or unpaired t test (Galaxy Version 1.0.0) | <ul> <li>Options</li> </ul> |
|----------------------|------------------------------------------------------------|-----------------------------|
| OTU/Gene table(t     | abular file)/Data for t test with replicates               |                             |
| C 4 C                | 61: resample_UPARSE_otu_table.txt                          | •                           |
| Group file to sepa   | rate the samples into two groups                           |                             |
| C 4 C                | 86: Treatment file for t test.txt                          | •                           |
| Please follow the ex | ample below for paired and unpaired t test                 |                             |
| Paired or Unpaire    | đ                                                          |                             |
| O Unpaired t test    |                                                            |                             |
| ○ Paired t test      |                                                            |                             |
| A character string   | specifying the alternative hypothesis                      |                             |
| ⊙ Two sided (defau   | ilt)                                                       |                             |
| ⊖ Greater            |                                                            |                             |
| Oless                |                                                            |                             |
| Taxonomic file/Ca    | tegory file or not                                         |                             |
| O No                 |                                                            |                             |
| () Yes               |                                                            |                             |
| Please pay attention | to the file format.                                        |                             |
| ✓ Execute            |                                                            |                             |

#### Group files for unpaired t test and paired t test:

| Samples | Group  | Pairs | Group1  | Group2   |
|---------|--------|-------|---------|----------|
| Sample1 | group1 | Pair1 | sample1 | sample9  |
| Sample2 | group1 | Pair2 | sample2 | sample10 |
| Sample3 | group1 | Pair3 | sample3 | sample11 |
| Sample4 | group1 | Pair4 | sample4 | sample12 |
| Sample5 | group2 | Pair5 | sample5 | sample13 |
| Sample6 | group2 | Pair6 | sample6 | sample14 |
| Sample7 | group2 | Pair7 | sample7 | sample15 |
| Sample8 | group2 | Pair8 | sample8 | sample16 |

Paired or unpaired: paired t test / unpaired t test

Taxonomic file/category file: No (default) / Yes (provide another taxonomy file and select certain

#### column)

**Outputs:** 

87: Paired or Unpaired t test result

### Paired or unpaired t test report

T test for each data

| Origin   | df     | t       | signif(p) |  |  |
|----------|--------|---------|-----------|--|--|
| OTU_11   | 4.9398 | 0.9047  | 0.4075    |  |  |
| OTU_5    | 4.8699 | 0.9726  | 0.3765    |  |  |
| OTU_1    | 4.6596 | 1.3029  | 0.2532    |  |  |
| OTU_1041 | 6.5780 | -0.0119 | 0.9908    |  |  |

## 3.3 Dissimilarity (MRPP, adonis, anosim)

Using resample\_otu\_table and group\_file to calculate the dissimilarity based on three different

#### methods, MRPP, ANOSIM and PERMANOVA.

**Inputs:** 

| Calculate dissimilarity Calculate dissimilarity using MRPP,ANOSIM,PERMANOVA (Galaxy Version 1.0.0) |                                         |  |  |  |  |
|----------------------------------------------------------------------------------------------------|-----------------------------------------|--|--|--|--|
| File in(resampled O                                                                                | TU table)                               |  |  |  |  |
| C 4 C 6                                                                                            | 1: resample_UPARSE_otu_table.txt        |  |  |  |  |
| Sample list(tabular                                                                                | file)                                   |  |  |  |  |
| C 4 C 63                                                                                           | 2: Treatment file for dissimilarity.txt |  |  |  |  |
| Distance method                                                                                    |                                         |  |  |  |  |
| ⊙ Bray-Curtis distanc                                                                              | ie                                      |  |  |  |  |
| ⊖ Jaccard distance                                                                                 |                                         |  |  |  |  |
| How many groups ty                                                                                 | ypes have you uploaded                  |  |  |  |  |
| 1                                                                                                  |                                         |  |  |  |  |
| Calculate the dissim                                                                               | ilarity of different taxonomy group     |  |  |  |  |
| No                                                                                                 |                                         |  |  |  |  |

#### **Parameter options:**

Distance method: Bray-Curtis distance / Jaccard distance

Groups: 1 / 2 (Please select according to your sample list)

Calculate the dissimilarity of different taxonomy group: No (default) / Yes (Provide another taxonmy tabular file for each OTU)

Sample list for 1 group and 2 group:

| A1       | Α |
|----------|---|
| A2       | Α |
| A3       | Α |
| A4       | Α |
| A5       | A |
| A0<br>B1 | B |
| B2       | В |
| B3       | в |
| B4       | В |
| B5       | в |
| B6       | В |
| C1       | С |
| C2       | C |
| C3       | С |
| C4       | C |
| C5       | C |
| 60       | C |

You can upload either 1 or 2 types of grouping approaches in the grouping file and choose the corresponding number "1" or "2" to define the calculation result.

#### **Outputs:**

| <u>92: dissimilarity result of bray</u> |               |       |        |        |       |        |        |        |       |           |         |         |       |
|-----------------------------------------|---------------|-------|--------|--------|-------|--------|--------|--------|-------|-----------|---------|---------|-------|
| Methods                                 | Whole dataset |       |        |        |       |        |        |        |       |           |         |         |       |
| MRPP.delta                              | 0.3457        |       |        |        |       |        |        |        |       |           |         |         |       |
| MRPP.P                                  | 0.001         | MDDD  | •      | P      | 6     |        |        |        |       |           |         |         |       |
| ANOSIM.r                                | 0.8069        | WIRPP | A      | В      | Ľ     | ANOSIM | A      | В      | C     | PERMANOVA | Α       | В       | С     |
| ANOSIM.P                                | 0.001         | Α     | 0      | 0.006  | 0.005 | A      | 0      | 0.004  | 0.004 | Α         | 0       | 0.005   | 0.001 |
| PERMANOVA.F                             | 11.1642       | В     | 0.4243 | 0      | 0.001 | В      | 0.5055 | 0      | 0.003 | В         | 4.2306  | 0       | 0.004 |
| PERMANOVA.P                             | 0.001         | C     | 0.3123 | 0.3006 | 0     | С      | 0.8240 | 0.9814 | 0     | с         | 15.7546 | 18.2536 | 0     |

Attention: The values of upper triangular matrices are the significance value (p-value). The values of lower triangular matrices for MRPP, ANOSIM and PERMANOVA are delta, R value and F-value, respectively.

The dissimilarity test for different taxonomy profiles are also available in this analysis tool. The annotation file is the classifier file related to the resample\_otu\_table you have used above. The result of this annotation part might look like this:

#### For each taxonomy category

|                   | F.model | <b>P-value</b> | R2     |
|-------------------|---------|----------------|--------|
| Acidimicrobiales  | 5.7781  | 0.001          | 0.2007 |
| Actinomycetales   | 5.2298  | 0.001          | 0.1701 |
| Alteromonadales   | 6.9174  | 0.001          | 0.2201 |
| Anaerolineales    | 5.0798  | 0.001          | 0.1661 |
| Bacillales        | 2.1603  | 0.03           | 0.0841 |
| Bacteroidales     | 2.1191  | 0.018          | 0.0767 |
| Bdellovibrionales | 3.0417  | 0.007          | 0.1104 |
| Burkholderiales   | 5.4732  | 0.001          | 0.1767 |
| Caldilineales     | 11.6734 | 0.001          | 0.3140 |
| Campylobacterales | 2 8721  | 0.002          | 0 1754 |

## 4. Environmental associations

## **4.1 Correlation test**

### **Inputs:**

| Community data/Data matrix (tabular separated file)                                                                                                    |
|----------------------------------------------------------------------------------------------------|
| C 2 61: resample_UPARSE_otu_table.txt                                                                                                    |
| Comparison way:                                                                                                    |
| O Genes vs Environment data                                                                                                    |
| O Among genes/factors                                                                                                    |
| O Among samples                                                                                                    |
| The option of among_genes is not recommended for large genes/OTUs.                                                                                                    |
| Environmental variables(tabular file)                                                                                                    |
| Image: Point of the second second |
| Correlation method:                                                                                                    |
| ⊙ Pearson Correlation                                                                                                    |
| O Spearman's ranked correlation                                                                                                    |
| O Kendall's ranked correlation                                                                                                    |
| Standardization method:                                                                                                    |
| ⊙ standardize environmental data only (scale each factor to zero mean and unit variance)                                                                                                    |
| O standardize genes and environmental data (scale each factor to zero mean and unit variance)                                                                                                    |
| O divide by maximum (both genes and env)                                                                                                    |
| O divide by maximum and multiply by the number of non-zero items (both genes and env)                                                                                                    |
| O standardize values into range 01 (both genes and env)                                                                                                    |
| If you only have one data file, please neglect the clues for environmental data.                                                                                                    |
| Missing values in Genes/OTUs                                                                                                    |
| ⊙ fill with 0 (before standardization)                                                                                                    |
| O fill with 0 (after standardization)                                                                                                    |
| This option is only available for data matrix file, not for environmental data.                                                                                                    |
| Adjust P-values for multiple comparisons                                                                                                    |
| © None                                                                                                    |
| <ul> <li>Bonferroni correction (P-values are multiplied by the number of comparisons)</li> </ul>                                                                                                    |
| <ul> <li>Holm (1979) A simple sequentially rejective multiple test procedure</li> </ul>                                                                                                    |
| <ul> <li>Hochberg (1988) A sharper Bonferroni procedure for multiple tests of significance</li> </ul>                                                                                                    |
| <ul> <li>Hommel (1988) A stagewise rejective multiple test procedure based on a modified Bonferroni test</li> </ul>                                                                                                    |
| O False discovery rate (1995 Controlling the false discovery rate: a practical and powerful approach to multiple testing)                                                                                                    |
| O Benjamini and Yekutieli (2001) The control of the false discovery rate in multiple testing under dependency                                                                                                    |

### **Parameter options:**

### Comparison way: Genes vs Environment data (provide a environmental data) / Among genes

### (factors) / Among samples

#### **Please attention the file format:**

| Factors | Sample1 | Sample2 | <br>SampleN | Sample  | factor Name1 | factor Name2 | factor Name3 | facto | orN    |
|---------|---------|---------|-------------|---------|--------------|--------------|--------------|-------|--------|
| factor1 | data11  | data12  | <br>data1N  | Sample1 | data11       | data12       | data13       |       | data1N |
| factor2 | data21  | data22  | <br>data2N  | Sample2 | data21       | data22       | data23       |       | data2N |
| factor3 | data31  | data32  | <br>data3N  | Sample3 | data31       | data32       | data33       |       | data3N |

**Correlation method: Pearson / Spearman / Kendell** 

Standardization method: default selection (change if necessary)

Missing value: fill with zero (before; change if necessary)

Ajust P-value for multiple comparisons: None (change if necessary)

**Outputs:** 

94: pearson correlation coefficient and significance result

| C3      | A4      | C5       | C1       | B2       | A5       | B3 |
|---------|---------|----------|----------|----------|----------|----|
| C3      | 1(0)    | 0.291(1  | .41e-27) | 0.991(0) | )        | 0. |
| A4      | 0.291(1 | .41e-27) | 1(0)     | 0.327(1  | .06e-34) | 0. |
| 99(2.87 | e-131)  |          |          |          |          |    |

correlation coefficient (*P* value)

## **4.2 Multivariate Regression Tree (MRT)**

#### **Inputs:**

| Multivariate Regression Tree MRT analysis (Galaxy Version 1.0.0)         | ns |
|--------------------------------------------------------------------------|----|
| OTU table(tabular file)/Community data                                   |    |
| 1     1:     resample_UPARSE_otu_table.txt                               | •  |
| Environmental variables(tabular file)                                    |    |
| 1     1       93: Env file for test samples.txt                          | •  |
| Selected factors in MRT analysis:                                        |    |
| Select/Unselect all                                                      |    |
| x #2:pH x #3:H2 x #4:Ce x #5:H2Rec x #6:EneRec x #7:SubRec               |    |
| Do not select first column #1:                                           | _  |
| Splitting times:                                                         |    |
| ${old O}$ Determined by the best tree from cross-validation              |    |
| ○ Give the best tree within one SE of the overall best (high confidence) |    |
| ○ Split to specific groups                                               |    |
| Dissimilarity measures before splitting:                                 |    |
| O Do not calculate distance before splitting                             |    |
| ○ Euclidean distance                                                     |    |
| O Bray-Cutis distance                                                    |    |
| 🔿 manhattan distance                                                     |    |

#### **Parameter options:**

Select factors in MRT analysis: select what you need for the model

Splitting times: Determined by the best tree from cross-validation (recommend)

Dissimilarity measures before splitting: Do not calculate distance (change it if errors happened)

**Outputs:** 

95: MRT result

## **4.3 BioEnv Analysis**

#### **Inputs:**

| BioEnv Analysis B<br>Dissimilarity (Gal | est Subset of Environmental Variables with Maximum (Rank) Correlation with Community |
|-----------------------------------------|--------------------------------------------------------------------------------------|
| OTU table(tabula                        | r file)/Community data                                                               |
| C 4 C                                   | 61: resample_UPARSE_otu_table.txt                                                    |
| Environmental va                        | riables(tabular file)                                                                |
| C 4 C                                   | 93: Env file for test samples.txt                                                    |
| Dissimilarity inde                      | x:                                                                                   |
| 💿 euclidean                             |                                                                                      |
| Obray                                   |                                                                                      |
| Metric used for di                      | istances of environmental distances:                                                 |
| ⊙ euclidean                             |                                                                                      |
| 🔿 mahalanobis                           |                                                                                      |
| ⊖ manhattan                             |                                                                                      |
| ⊖ gower                                 |                                                                                      |

**Dissimilarity index: euclidean / bray** 

Metric used for distance of environmental distances: euclidean / mahalanobis / manhattan / gower Outputs:

|                    |                 | size | correlation |
|--------------------|-----------------|------|-------------|
|                    | Ce              | 1    | 0.0568      |
|                    | Ce RT           | 2    | 0.0492      |
| 07: BioEnv rocult  | Ce EneRec RT    | 3    | 0.0196      |
| 37. DIOEITV TESUIC | H2 Ce EneRec RT | 4    | 0.0376      |

## <u>4.4 CCA</u>

#### **Inputs:**

| Canonical Corresp  | pondence Analysis Canonical Correspondence Analysis (Galaxy Version 1.0.0) | ▼ Options |
|--------------------|----------------------------------------------------------------------------|-----------|
| File_in(tabular fi | le)                                                                        |           |
| C 4 C              | 61: resample_UPARSE_otu_table.txt                                          | •         |
| Env_file(tabular   | file)                                                                      |           |
| C 4 D              | 93: Env file for test samples.txt                                          | •         |
| ✓ Execute          |                                                                            |           |

#### **Outputs:**

101: cca plot

<u>100: individual anova test F and</u> <u>p values</u>

99: inflation factors

98: cca result

## **4.5 Mantel Test**

### Input:

For mantel and partial mantel test:

| Mantel and partial mantel test Default or user defined calculation (Galaxy Version 1.0.0) | ▼ Options |
|-------------------------------------------------------------------------------------------|-----------|
| File_in (tabular file)                                                                    |           |
| 🗅 🖗 🗀 61: resample_UPARSE_otu_table.txt                                                   | •         |
| Resample OTU table or functional gene table                                               |           |
| Env_file (environmental factors in tabular format)                                        |           |
| 4     C       93: Env file for test samples.txt                                           | •         |
| Include geographic information with latitude and longitude                                |           |
| Not contain latitude and longitude                                                        | •         |
| calculate the partial mantel test according to your selection (User defined)              |           |
| Default Calculation                                                                       | •         |
|                                                                                           |           |
| ✓ Execute                                                                                 |           |
|                                                                                           |           |

For user-defined partial mantel test:

| Mantel and partial mantel test Default or user defined calculation (Galaxy Version 1.0.0)                                                                                                    | ▼ Options |
|----------------------------------------------------------------------------------------------------|-----------|
| File_in (tabular file)                                                                                                    |           |
| 1     1     1     1     1     1     1     1     1     1     1     1     1     1     1     1     1     1     1     1     1     1     1     1     1     1     1     1     1     1     1     1     1     1     1     1     1     1     1     1     1     1     1     1     1     1     1     1     1     1     1     1     1     1     1     1     1     1     1     1     1     1     1     1     1     1     1     1     1     1     1     1     1     1     1     1     1     1     1     1     1     1     1     1     1     1     1     1     1     1     1     1     1     1     1     1     1     1     1     1     1     1     1     1     1     1     1     1     1     1     1     1     1     1     1     1     1     1     1     1     1     1     1     1     1     1     1     1     1     1     1     1     1     1     1     1 <td>•</td> | •         |
| Resample OTU table or functional gene table                                                                                                    |           |
| Env_file (environmental factors in tabular format)                                                                                                    |           |
| 1     1       1     1   93: Env file for test samples.txt                                                                                                    | •         |
| Include geographic information with latitude and longitude                                                                                                    |           |
| Not contain latitude and longitude                                                                                                    | -         |
| calculate the partial mantel test according to your selection (User defined)                                                                                                    |           |
| User defined for partial mantel test                                                                                                    | -         |
| Included environmental factors                                                                                                    |           |
| Select/Unselect all                                                                                                    |           |
|                                                                                                    |           |
| Please use CTRL to select multiple factors. Do not select #1:ID.                                                                                                    |           |
| Excluded environmental factors                                                                                                    |           |
| Select/Unselect all                                                                                                    |           |
| x #3:H2 x #4:Ce x #5:H2Rec x #6:EneRec x #7:SubRec x #8:RT                                                                                                    |           |
| Please use CTRL to select multiple factors. Do not select #1:ID                                                                                                    |           |

### **Output:**

<u>102: mantel test and partial mant</u> <u>el test report</u>

## 5. <u>Plotting figures</u>

## **5.1 Venn Diagrams**

| Venn Diagrams Draw venn diagrams based on OTU table (Galaxy Version 1.0.0)                      | ▼ Options |
|-------------------------------------------------------------------------------------------------|-----------|
| OTU table file                                                                                  |           |
| 1     1     1       61: resample_UPARSE_otu_table.txt                                           | •         |
| Sample list (Optional)                                                                          |           |
| Image: Constraint of the selected                                                               | •         |
| 2nd sequence file                                                                               |           |
| 4 categories                                                                                    | •         |
| A vector of numbers to indicate colors from 1 to 100                                            |           |
| 20,1,50,70,90                                                                                   |           |
| The numbers should be seperated by comma and this value must correspond to selected categories. |           |
| ✓ Execute                                                                                       |           |

#### Input Format

• OTU table:

The OTU table should contain one head row starts with "OTU" and then the tag/sample/treatment list.

Sample list (optional):

```
Sample1_name:tag1,tag2,tag3
Sample2_name:tag4,tag5,tag6
Sample3_name:tag7,tag8,tag9
```

## 5.2 Heatmap

| Data with headers and row names for heatmap plot          Image: Constraint of the standard standard standa |
|----------------------------------------------------------------------------------------------------|
| Image: Standardization method before plotting heatmap:                                                                                                    |
| Standardization method before plotting heatmap:                                                                                                    |
|                                                                                                    |
| Nothing to do with the data                                                                                                    |
| O standardize the data (scale each factor to zero mean and unit variance)                                                                                                    |
| O divide by maximum                                                                                                    |
| O divide by maximum and multiply by the number of non-zero items                                                                                                    |
| O standardize values into range 01                                                                                                    |
| The values should be centered and scaled in either the row direction or the column direction, or none.                                                                                                    |
| O Row direction                                                                                                    |
| ○ Column direction                                                                                                    |
| () None                                                                                                    |
| If rows should be clustered or hclust object                                                                                                    |
| © TRUE                                                                                                    |
| O FALSE                                                                                                    |
| If columns should be clustered or hclust object                                                                                                    |
| © TRUE                                                                                                    |
| O FALSE                                                                                                    |
| Distance method if selected clusters                                                                                                    |
| ⊙ The complete linkage method finds similar clusters.                                                                                                    |
| O Average (UPGMA)                                                                                                    |
| O Mcquitty (WPGMA)                                                                                                    |
| O Median (WPGMC)                                                                                                    |
| O Centroid (UPGMC)                                                                                                    |

## **5.3 Hierarchical cluster**

| Hierarchical Cluster Hierarchical clustering analysis with heatmap (Galaxy Version 1.0.0)               | ons |
|----------------------------------------------------------------------------------------------------|-----|
| Community data/Data matrix (tabular separated file)                                                     |     |
| 1     1: resample_UPARSE_otu_table.txt                                                                  | •   |
| Data preparation (on each sample):                                                                      |     |
| O None                                                                                                  |     |
| O Standardization (scale to zero mean and unit variance)                                                |     |
| ○ Taking logarithm (log(x)+1; log base is 2)                                                            |     |
| ⊖ Making sum of squares equal to one                                                                    |     |
| Distance Method:                                                                                        |     |
| • Pearson Correlation                                                                                   |     |
| O Bray-Curtis distance                                                                                  |     |
| O Euclidean distance                                                                                    |     |
| ⊖ Maximum                                                                                               |     |
| Clustering Algorithm:                                                                                   |     |
| O Average                                                                                               |     |
| ○ Complete                                                                                              |     |
| ○ Median                                                                                                |     |
| ○ Centroid                                                                                              |     |
| Figure option:                                                                                          |     |
| ⊙ Simple hierarchy tree on samples                                                                      |     |
| O Heatmap with hierarchy tree on samples only                                                           |     |
| O Heatmap with hierarchy tree on both genes and samples (Not recommend for more than 500 genes or OTUs) |     |

## C. Ecological process analysis

## 1. <u>Null model test</u>

If you are interested in this analysis, please further read: Zhou JZ, Deng Y, Zhang P, Xue K, Liang YT, Van Nostrand JD, et al. Stochasticity, succession, and environmental perturbations in a fluidic ecosystem. Proc Natl Acad Sci. 2014;111:E836-E45.

Input:

| Null model test Effect size et al. (Galaxy Version 1.0.0) <ul> <li>Options</li> <li>Options</li> <li>Options<!--</th--></li></ul> |
|----------------------------------------------------------------------------------------------------|
| OTU table file                                                                                                    |
| 1258: Uparse_OTU_table_resample.txt                                                                                                    |
| Group file (treatment list)                                                                                                    |
| □ 4 □ 1259: Group_sample_null_model.txt •                                                                                                    |
| Distance method:                                                                                                    |
| O Jaccard distance                                                                                                    |
| O Bray-Curtis distance                                                                                                    |
| Data transformation:                                                                                                    |
| ⊙ No transformation                                                                                                    |
| ○ Transfer to the presence/absence data                                                                                                    |
| O Transfer to the round integers                                                                                                    |
| Null model:                                                                                                    |
| ○ Chase 2010 EcoSim null model (Randomize community data matrix with the independent swap algorithm (Gotelli 2000) maintaining both row and column sums constant)                                                                                                    |
| • Chase 2011 Ecosphere null model (keep alpha and gamma diversity of the whole/group data constant)                                                                                                    |
| O Randomize community data matrix abundances within species (only keep column sum constant)                                                                                                    |
| Keep gamma diversity in:                                                                                                    |
| ⊙ Total dataset                                                                                                    |
| ⊖ Group by group                                                                                                    |
| ✓ Execute                                                                                                    |

**Output:** 

ANOVA test for null model

Null model result

### 2. Null model test on Permdisp

If you are interested in this analysis, please further read: Zhou JZ, Deng Y, Zhang P, Xue K, Liang YT, Van Nostrand JD, et al. Stochasticity, succession, and environmental perturbations in a fluidic ecosystem. Proc Natl Acad Sci. 2014;111:E836-E45.

Input:

| Null model test on  | Permdisp (Galaxy Version 1.0.0)                                                                              | <ul> <li>Options</li> </ul> |
|---------------------|----------------------------------------------------------------------------------------------------|-----------------------------|
| OTU table file      |                                                                                                    |                             |
| C 4 C               | 1258: Uparse_OTU_table_resample.txt                                                                          | -                           |
| Group file (treatm  | ent list)                                                                                                    |                             |
| C 2 C               | 1259: Group_sample_null_model.txt                                                                            | -                           |
| Distance method:    |                                                                                                    |                             |
| ⊙ Jaccard distance  | (presence/absence)                                                                                           |                             |
| O Bray-Cutis distan | ce (abundance)                                                                                               |                             |
| O Sorensen distanc  | e (presence/absence)                                                                                         |                             |
| Null model:         |                                                                                                    |                             |
| O Chase 2010 Ecos   | im null model (Randomize community data matrix with the independent swap algorithm (Gotelli 2000) maintainin | g both                      |
| row and column su   | ns constant)                                                                                                 |                             |
| O Chase 2011 Ecos   | phere hull model (keep alpha and gamma diversity of the whole/group data constant)                           |                             |
| O Randomize comn    | nunity data matrix abundances within species (only keep column sum constant)                                 |                             |
| Keep gamma diver    | sity in:                                                                                                    |                             |
| ⊙ Total dataset     |                                                                                                    |                             |
|                     |                                                                                                    |                             |

## **Output:**

Null model test on Permdisp

## 3. Beta NTI calculation

## Input:

| Beta NTI calculation bNTI (Galaxy Version 1.0.0) | ▼ Options |
|--------------------------------------------------|-----------|
| OTU table file                                   |           |
| 1285: Uparse_OTU_table_resample.txt              | •         |
| Phylogenetic tree file                           |           |
| 1286: Uparse_FastTree.nwk                        | •         |
| Weighted:                                        |           |
| ○ Weighted                                       |           |
| ⊙ Unweighted                                     | J         |
| Randomization                                    |           |
| 1000                                             |           |

## **Output:**

bNTI result

## 4. <u>RC distance</u>

Input:

| RC distance Raup-Crick based on taxonomic dissimilarity index (Galaxy Version 1.0.0) | <ul> <li>Options</li> </ul> |
|--------------------------------------------------------------------------------------|-----------------------------|
| OTU table file                                                                       |                             |
| 1285: Uparse_OTU_table_resample.txt                                                  | -                           |
| Distance method:                                                                     |                             |
| O Jaccard distance                                                                   |                             |
| O Bray-Curtis distance                                                               |                             |
| Community matrix type                                                                |                             |
| O Default is to use abundance data                                                   |                             |
| O Transfer to the presence/absence data                                              |                             |
| Use Chases's method (Chase 2011)                                                     |                             |
| O Abundance weighted                                                                 |                             |
| O Based on Jaccard dissimilarity (not abundance weighted)                            |                             |
| Randomization                                                                        |                             |
| 1000                                                                                 |                             |
|                                                                                      |                             |
| ✓ Execute                                                                            |                             |

**Output:** 

95: Raup-Crick result

## 5. <u>Summary ecological process</u>

Input:

| Summary ecological process Based on bNTI and RC distance (Galaxy Version 1.0.0) | ▼ Options |
|---------------------------------------------------------------------------------|-----------|
| bNTI result                                                                     |           |
| 1291: bNTI result                                                               | -         |
| Raup-Crick result                                                               |           |
| 1295: Raup-Crick result                                                         | •         |
| ✓ Execute                                                                       |           |

**Output:** 

25: Ecological process summary

## **D.** Functional profile prediction approaches

The introductions of this section will only cover some fundamental operations in our analysis pipeline. The results including the inference and plotting figures should be referred to the original literatures for each method.

The functional profile predictions are mainly divided into two parts according to their amplicon sequences: 16S-based and ITS-based analysis. The functional profiles prediction tools for 16S-based sequences mainly included PICRUSt, Tax4Fun, FAPROTAX and BugBase. For ITS-based sequences, there was only FunGuild method in this analysis pipeline.

## 1. PICRUSt

Please see this paper when you have some questions: Predictive functional profiling of microbial communities using 16S rRNA marker gene sequences. Langille, M. G.I.; Zaneveld, J.; Caporaso, J. G.; McDonald, D.; Knights, D.; a Reyes, J.; Clemente, J. C.; Burkepile, D. E.; Vega Thurber, R. L.; Knight, R.; Beiko, R. G.; and Huttenhower, C. Nature Biotechnology, 1-10. 8 2013.

## **1.1 Pick up ref OTU**

#### Input:

| pick up ref OTU G | enerate OTU table based on GreenGene references (Galaxy Version 1.0.0) | ▼ Options |
|-------------------|------------------------------------------------------------------------|-----------|
| Sequences to ger  | erate OTUs: (FASTA)                                                    |           |
| C 4 D             | 108: Trim_length                                                       | •         |
| ✓ Execute         |                                                                        |           |

#### **Output:**

OTUs GG ref.biom

## **1.2 Normalize by Copy Number**

**Input:** 

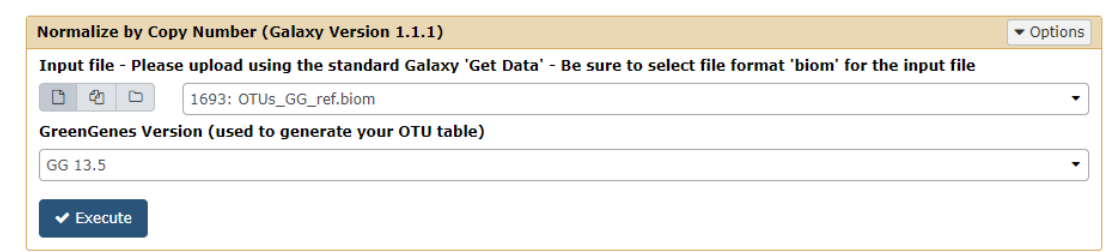

#### **Output:**

### 1694: Normalize by Copy Number on data 1693

1,129 lines 格式: **biom**, 数据库: <u>?</u>

**<u>1.3 Predict Metagenome</u>** 

Input:

| Predict Metagenome (Galaxy Version 1.1.1)            | ▼ Options |  |  |  |
|------------------------------------------------------|-----------|--|--|--|
| Input file                                           |           |  |  |  |
| C 4 D 1694: Normalize by Copy Number on data 1693    | •         |  |  |  |
| GreenGenes Version (used to generate your OTU table) |           |  |  |  |
| GG 13.5                                              | •         |  |  |  |
| Type of functional predictions                       |           |  |  |  |
| KEGG Orthologs                                       | •         |  |  |  |
|                                                      |           |  |  |  |
| ✓ Execute                                            |           |  |  |  |

### **Output:**

| 1696: Predict Metagenome on data 1694          |  |  |  |  |
|------------------------------------------------|--|--|--|--|
| 30 lines                                       |  |  |  |  |
| 格式: txt, 数据库: ?                                |  |  |  |  |
| 🖹 🕄 💭 ?                                        |  |  |  |  |
| #Sample Metric Value                           |  |  |  |  |
| A2 Weighted NSTI 0.04519505782896097           |  |  |  |  |
| 6 Weighted NSTI 0.1693524444199479             |  |  |  |  |
| 4 Weighted NSTI 0.16395798594477903            |  |  |  |  |
| 2 Weighted NSTI 0.1492311122685514             |  |  |  |  |
| 1695: Predict Metagenome on data 1694          |  |  |  |  |
| 3,481 lines<br>格式: <b>biom</b> , 数据库: <u>?</u> |  |  |  |  |

## **<u>1.4 Categorize by Function</u>**

### Input:

| Categorize by Function (Galaxy Version 1.1.1)                                           | ▼ Options |
|-----------------------------------------------------------------------------------------|-----------|
| Input file                                                                              |           |
| 🗅 🖄 🗅 1695: Predict Metagenome on data 1694                                             | •         |
| Pathway Hierarchy Level                                                                 |           |
| 3                                                                                       |           |
| Metadata category that describes hierarchy (NOTE: RFAM categories cannot be collapsed). |           |
| KEGG Pathways                                                                           | •         |
| ✓ Execute                                                                               |           |

## **Output:**

1697: Categorize by Function on data 1695

## **Convert Biom to Tabular**

### Input:

| Convert Biom to | Tabular Convert Biom file to Tabular file (Galaxy Version 1.0.0) | ▼ Options |
|-----------------|------------------------------------------------------------------|-----------|
| Biom file       |                                                                  |           |
| B 48 D          | 1697: Categorize by Function on data 1695                        | •         |
| ✓ Execute       |                                                                  |           |

### **Output:**

| <u>1698: Tabular file for Categorize by Function on d</u><br><u>ata 1695</u> |          |          |          |        |       |
|------------------------------------------------------------------------------|----------|----------|----------|--------|-------|
| 328 lines                                                                    |          |          |          |        |       |
| 格式: <b>txt</b> , 数据库:                                                        | 2        |          |          |        |       |
| ₿02ш?                                                                        | 2        |          |          |        |       |
| # Constructed f                                                              | rom biom | file     |          |        |       |
| #OTU ID A2                                                                   | 6        | 4        | 2        | 3      | 5     |
| 1,1,1-Trichloro                                                              | -2,2-bis | (4-chlor | ophenyl) | ethane | (DDT) |

## 2. Tax4Fun

## 2.1 Preparation for Tax4Fun

### Input:

| Preparation for Tax4Fun Generate taxonomy file for Tax4Fun (Galaxy Version 1.0.0) | ▼ Options |  |  |  |
|-----------------------------------------------------------------------------------|-----------|--|--|--|
| Resample OTU table                                                                |           |  |  |  |
| 1     1     1     1       61: resample_UPARSE_otu_table.txt                       | •         |  |  |  |
| OTU classification result                                                         |           |  |  |  |
| 103: Classifier of silva16s.txt                                                   | •         |  |  |  |
| Recommend: The taxonomy result based on SILVA database in rdp classifier          |           |  |  |  |
| ✓ Execute                                                                         |           |  |  |  |

## **Output:**

➢ Import file for Tax4Fun

## 2.2 <u>Tax4Fun</u>

This tool is to predict functional profiles from metagenomic 16S rRNA data using Tax4Fun.

## Input:

| Tax4Fun Generate Tax4Fun results based on taxonomy information (Galaxy Version 1.0.0) | ▼ Options |
|---------------------------------------------------------------------------------------|-----------|
| Tax4Fun input file containing OTU and taxonomy information                            |           |
| 105: Import file for Tax4Fun                                                          | •         |
| Functional profile approach                                                           |           |
| • Functional capabilities of microbial communities                                    |           |
| O Metabolic capabilities according to MoP aproach                                     |           |
| Method for pre-computing the functional reference profiles                            |           |
| O UProC                                                                               |           |
| O PAUDA                                                                               |           |
| Reads length for reference profiles                                                   |           |
| Based on 100 bp reads                                                                 | •         |
| Normalize by the 16S rRNA gene copy number                                            |           |
| <b>⊙</b> Yes                                                                          |           |
| ⊖ No                                                                                  |           |
| ✓ Execute                                                                             |           |

### **Output:**

➢ Tax4Fun results

> FTU (fraction of taxonomic units unexplained)

## 3. FAPROTAX

This is FAPROTAX (Functional Annotation of Prokaryotic Taxa), a database that maps prokaryotic clades (e.g. genera, species or subspecies) to established metabolic or other ecologically relevant functions based on the current literature. FAPROTAX includes software for converting taxonomic microbial community profiles (e.g. in the form of an OTU table) into putative functional profiles, based on taxa identified in a sample. The web site is <u>http://www.zoology.ubc.ca/louca/FAPROTAX/</u>. Please cite: Louca, S. and Parfrey, L. W. and Doebeli, M. (2016). Decoupling function and taxonomy in the global ocean microbiome. In Science, 353 (6305), pp. 1272-1277. [doi:10.1126/science.aaf4507]

#### **Input:**

| Functional Annota<br>Version 1.0.0)                                                                      | tion of Prokaryotic Taxa Functional annotation based on a database of prokaryotic clades (Galaxy • Options                                                |
|----------------------------------------------------------------------------------------------------|----------------------------------------------------------------------------------------------------|
| Resample OTU tab                                                                                         | le                                                                                                    |
| D 40 D                                                                                                   | 61: resample_UPARSE_otu_table.txt                                                                                                    |
| OTU taxonomy inf                                                                                         | ormation from rdp classifier                                                                                                    |
| D 40 D                                                                                                   | 59: Classifier of 16srma.txt 🔹                                                                                                    |
| Normalization app                                                                                        | roaches                                                                                                    |
| <ul> <li>Normalize before</li> <li>Normalize after of</li> <li>Normalize before</li> <li>none</li> </ul> | e collapsing<br>collapsing<br>e collapsing excluding unassigned groups                                                                                    |
| How to normalize th                                                                                      | e table (before_collapsing normalizes the input table prior to processing, after_collapsing normalizes the output table).<br>n name definition            |
| words                                                                                                    | • name connector                                                                                                    |
| Omit unrepresente                                                                                        | ed groups                                                                                                    |
| Yes                                                                                                    | •                                                                                                    |
| partition each gro                                                                                       | up by scores in report                                                                                                    |
| 0,0.1,0.5                                                                                                |                                                                                                    |
| The score of an entr<br>Please use comma(,                                                               | y is its total number of hits across all data columns, divided by the total number of hits across all entries and data columns. ) to separate the scores. |
| ✓ Execute                                                                                                |                                                                                                    |

#### **Output:**

111: Sub-tables for each funtional group.zip110: Functional group overlaps (Jaccard)109: Matched functional definition108: Group-record associations107: Report of FAPROTAX106: FAPROTAX result for resample UPARSE otu table.txt

## 4. BugBase

## 4.1 Pick up ref OTU

### Input:

| pick up ref OTU G | enerate OTU table based on GreenGene references (Galaxy Version 1.0.0) | ▼ Options |
|-------------------|------------------------------------------------------------------------|-----------|
| Sequences to ger  | nerate OTUs: (FASTA)                                                   |           |
| C 4 C             | 26: Trim_length                                                        | •         |
| ✓ Execute         |                                                                        |           |

#### **Output:**

112: OTUs GG ref.biom

## 4.2 **BugBase Analysis**

#### Input:

| BugBase Analysis Determine high-level phenotypes present in microbiome samples (Galaxy Version 0.1.0)                                           |
|----------------------------------------------------------------------------------------------------|
| OTU table (Biom format)                                                                                                    |
| 🗋 🙆 🗀 112: OTUs_GG_ref.biom 🔹                                                                                                    |
| Picked OTU table against GreenGene database                                                                                                    |
| Use coefficient of variance instead of variance to determine thresholds                                                                         |
| Yes No                                                                                                    |
| Centered Log-Ratio Transformation Data                                                                                                    |
| Yes No                                                                                                    |
| Instead of converting to relative abundance, you can centered log-ratio transform the data. This helps prevent issues with the compositionality |
| of sequencing data.                                                                                                    |
| Specific Thresholds                                                                                                    |
| NA                                                                                                    |
| The threshold must be a float between 0 and 1. Default (left NA), BugBase will use the threshold with the highest variance in your data.        |
| Taxa level to plot otu contributions                                                                                                    |
| 2                                                                                                    |
| Default is 2 (phylum), others should be within the list, 1,2,3,4,5,6,7.                                                                         |
| Use KEGG modules?                                                                                                    |
| Not use KEGG modules -                                                                                                    |
| Proceed with mapping file or without mapping file                                                                                               |
| Without mapping file                                                                                                    |
| ✓ Execute                                                                                                    |

### **Output:**

116: Threshold used in OTUs GG ref.biom.zip

115: Predicted phenotypes for OTUs GG ref.bio m.zip

114: OTU contributions for OTUs GG ref.biom.zip

### 113: Normalized otu table for OTUs GG ref.biom

If you have a mappling file, you can proceed with mapping file:

#### Mapping file:

- · Be a tab-delimited text file
- · Have sample IDs in the first column
- · Have column headers in the first row
- · Have #SampleID as the first header
- · Contain only letters, numbers, underscores and hyphens
- · Not contain spaces, commas or quotes
- · Never contain confidential information

| - | #SampleID | Group | Location | Details                      |
|---|-----------|-------|----------|------------------------------|
| - | Sample1   | Α     | Lab 1    | PCR_water_sample_1           |
| - | Sample2   | Α     | Lab 2    | PCR_water_sample_2           |
| - | Sample3   | В     | Lab 1    | <pre>PCR_soil_sample_1</pre> |
| - | Sample4   | В     | Lab 2    | PCR_soil_sample_2            |

## 5. FunGuild

#### Input:

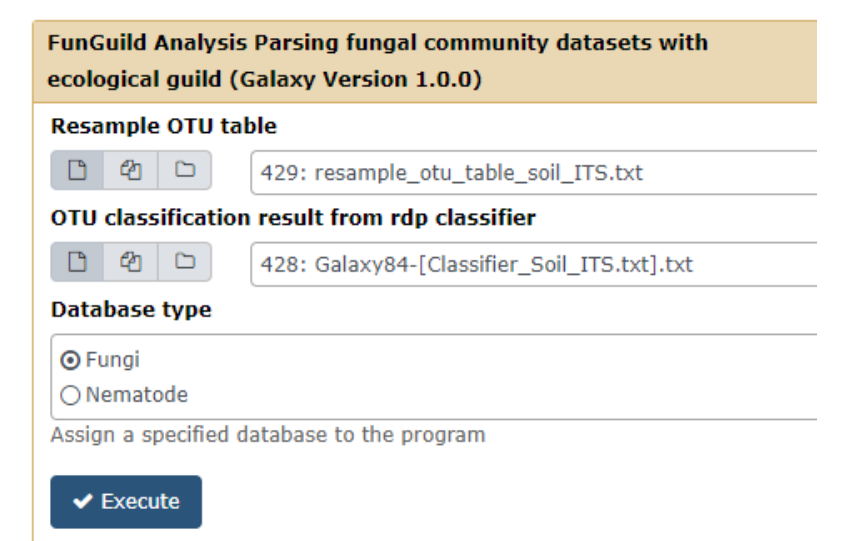

#### **Output:**

### Funguild result for "resample\_otu\_table\_soil\_ITS.txt"

| OTUID    | HGT  | HZT   | QGT  | QZT  | ZGT   | ZZT   | taxonomy    | Taxon       | Taxon Leve | Trophic M | Guild      | Growth M | Trait | Confidenc         | Notes      | Citation/So | ource      |               |       |
|----------|------|-------|------|------|-------|-------|-------------|-------------|------------|-----------|------------|----------|-------|-------------------|------------|-------------|------------|---------------|-------|
| OTU_1    | 8114 | 997   | 1377 | 8273 | 3336  | 16274 | Fungi;Asco  | Aleuria     | 13         | Saprotrop | Undefined  | NULL     | NULL  | Probable          | Probable   | NULL        | Tedersoo L | , et al. 2014 | I. Si |
| OTU_2    | 5262 | 3749  | 6208 | 8525 | 9986  | 3052  | Fungi;Asco  | Didymella   | 13         | Pathotrop | Plant Path | NULL     | NULL  | Probable          | Probable   | NULL        | Tedersoo L | , et al. 2014 | I. Si |
| OTU_5    | 4674 | 1909  | 5033 | 7469 | 9330  | 6523  | Fungi;Zygg  | Mortierella | 13         | Saprotrop | Undefined  | NULL     | NULL  | Probable          | Probable   | NULL        | Tedersoo L | , et al. 2014 | I. Si |
| OTU_4    | 2844 | 11521 | 79   | 3510 | 451   | 543   | Fungi;Zygo  | Mortierella | 13         | Saprotrop | Undefined  | NULL     | NULL  | Probable          | Probable   | NULL        | Tedersoo L | , et al. 2014 | I. Si |
| OTU_3    | 3150 | 3950  | 184  | 6140 | 227   | 886   | Fungi;Zygo  | Mucor       | 13         | Saprotrop | Undefined  | NULL     | NULL  | Probable          | Probable   | NULL        | Tedersoo L | , et al. 2014 | I. Si |
| OTU_8    | 1800 | 682   | 2287 | 594  | 3682  | 1014  | Fungi;Asco  | -           | -          | -         | -          | -        | -     | -                 | Unassigne  | -           |            |               |       |
| OTU_6    | 39   | 6     | 118  | 77   | 5702  | 4076  | Fungi;Asco  | Saccharon   | 7          | Saprotrop | Undefined  | Yeast    | NULL  | Possible          | Possible   | NULL        | Sterkenbur | g E, et al. 2 | 015   |
| OTU_7    | 699  | 4754  | 42   | 3744 | 228   | 168   | Fungi;Asco  | Debaryom    | 20         | Saprotrop | Undefined  | Yeast    | NULL  | <b>Highly Pro</b> | Highly Pro | NULL        | Kurtzman ( | P, et al. (ec | ls.)  |
| OTU_9    | 633  | 6620  | 154  | 1192 | 556   | 230   | Fungi;Asco  | Alternaria  | 20         | Pathotrop | Endophyte  | NULL     | NULL  | Possible          | Possible   | Host - Sola | Costa IPM  | V, et al. 201 | 2.1   |
| OTU_13   | 2724 | 729   | 1934 | 11   | . 786 | 1232  | Fungi;Chyt  | Monoblep    | 13         | Saprotrop | Undefined  | NULL     | NULL  | Probable          | Probable   | NULL        | Tedersoo L | , et al. 2014 | I. Si |
| OTU_11   | 888  | 1220  | 549  | 687  | 2486  | 1056  | Fungi;Basio | Rhodotoru   | 13         | Pathotrop | Animal Sy  | r NULL   | NULL  | Probable          | Probable   | Opportuni   | http://www | .cdc.gov      |       |
| OTU_10   | 367  | 174   | 4862 | 554  | 638   | 31    | Fungi;Asco  | Saccharon   | 7          | Saprotrop | Undefined  | Yeast    | NULL  | Possible          | Possible   | NULL        | Sterkenbur | g E, et al. 2 | 015   |
| OTU_3343 | 114  | 196   | 1634 | 4462 | 40    | 10    | Fungi;Zygo  | Mortierella | 13         | Saprotrop | Undefined  | NULL     | NULL  | Probable          | Probable   | NULL        | Tedersoo L | , et al. 2014 | I. Si |
| OTU 20   | 929  | 123   | 1866 | 373  | 1844  | 1046  | Funci       | -           | -          | -         | -          | -        | -     | -                 | Unassigne  | -           |            |               |       |

## E. Other analysis tools in microbial ecology

## 1. <u>LEfSe</u>

## **1.1 Input prepare for LefSe anlaysis**

This tool is mainly used to merge multiple files into one file.

#### Input:

| Input prepare for LEfSe analysis (Galaxy Version 1.0.0) | ▼ Options |
|---------------------------------------------------------|-----------|
| OTU table (tabular file)                                |           |
| 1     1: resample_UPARSE_otu_table.txt                  | •         |
| Classification summary (tabular file)                   |           |
| 🗅 🖄 🗀 59: Classifier of 16srma.txt                      | •         |
| The output file from rdp classifier step                |           |
| ✓ Execute                                               |           |

#### **Output:**

| 117: Input for LEISe analysis |                        |                        |                        |
|-------------------------------|------------------------|------------------------|------------------------|
|                               |                        |                        |                        |
|                               | "C3"                   | "A4"                   | "C5"                   |
| "Archaea"                     | "0.0269639773381404"   | "0.117429636137789"    | "0.0140273275365831"   |
| "Bacteria"                    | "0.97303602266186"     | "0.882570363862211"    | "0.985972672463417"    |
| "Archaea Crenarchaeota"       | "3.02966037507195e-05" | "0"                    | "0"                    |
| "Archaea Euryarchaeota"       | "0.0269336807343897"   | "0.117429636137789"    | "0.0140273275365831"   |
| "Archaea Thaumarchaeota"      | "0"                    | "0"                    | "0"                    |
| "Archaea Unclassified"        | "0"                    | "0"                    | "0"                    |
| "Bacteria Acidobacteria"      | "0.00405974490259642"  | "0.00487775320386585"  | "0.00130275396128094"  |
| "Bacteria Actinobacteria"     | "0.00490804980761657"  | "0.0122398279152907"   | "0.00281758414881692"  |
| "Bacteria Aquificae"          | "0"                    | "6.05932075014391e-05" | "0"                    |
| "Bacteria Armatimonadetes"    | "0.000181779622504317" | "0.000363559245008635" | "0.000242372830005756" |
| "Bacteria Bacteroidetes"      | "0.0969188353985518"   | "0.102978156148696"    | "0.0265398248856303"   |
|                               |                        |                        |                        |

This program is used for summarizing the relative abundance for samples at multiple taxonomic levels, which is required for further LEfSe analysis. The output format should be very similar to the following shape. Later you could modify this table according to your demand, like adding different separation standards.

## **1.2 A) Format Data for LefSe**

| A) Format Data for LEfSe (Galaxy Version 1.0)                                                                                                    | ▼ Options |
|----------------------------------------------------------------------------------------------------|-----------|
| Upload a tabular file of relative abundances and class labels (possibly also subclass and subjects labels) for LEfSe - See<br>below - Please use Galaxy Get-Data/Upload-File. Use File-Type = tabular | samples   |
| □         42         □         369: test files                                                                                                    | •         |
| Select whether the vectors (features and meta-data information) are listed in rows or columns                                                                                                    |           |
| Rows                                                                                                    | •         |
| Select which row to use as class                                                                                                    |           |
| #1:oxygen_availability                                                                                                    | •         |
| Select which row to use as subclass                                                                                                    |           |
| #2:body_site                                                                                                    | •         |
| Select which row to use as subject                                                                                                    |           |
| #3:subject_id                                                                                                    | •         |
| Per-sample normalization of the sum of the values to 1M (recommended when very low values are present)                                                                                                |           |
| Yes                                                                                                    | •         |
| ef Europite                                                                                                    |           |
| ▼ Execute                                                                                                    |           |

## 1.3 B) LDA Effect Size (LEfSe)

| B) LDA Effect Size (LEfSe) (Galaxy Version 1.0)                                                                  | ▼ Options |
|----------------------------------------------------------------------------------------------------|-----------|
| Select data                                                                                                    |           |
| 🗋 🖗 🗀 1142: A) Format Data for LEfSe on data 369                                                                 | •         |
| Alpha value for the factorial Kruskal-Wallis test among classes                                                  |           |
| 0.05                                                                                                    |           |
| Alpha value for the pairwise Wilcoxon test between subclasses                                                    |           |
| 0.05                                                                                                    |           |
| Threshold on the logarithmic LDA score for discriminative features                                               |           |
| 2.0                                                                                                    |           |
| Do you want the pairwise comparisons among subclasses to be performed only among the subclasses with the same na | me?       |
| No                                                                                                    | •         |
| Set the strategy for multi-class analysis                                                                        |           |
| All-against-all (more strict)                                                                                    | •         |
| ✓ Execute                                                                                                    |           |

## **<u>1.4 C) Plot LEfSe Results</u>**

| C) Plot LEfSe Results (Galaxy Version 1.0)                      | <ul> <li>Options</li> </ul> |
|-----------------------------------------------------------------|-----------------------------|
| Select data                                                     |                             |
| 1         1         373: B) LDA Effect Size (LEFSe) on data 371 | •                           |
| Set text and label options (font size, abbreviations,)          |                             |
| Default                                                         | •                           |
| Set some graphical options to personalize the output            |                             |
| Default                                                         | •                           |
| Output format                                                   |                             |
| png                                                             | •                           |
| Set the dpi resolution of the output                            |                             |
| 150                                                             | •                           |
| ✓ Execute                                                       |                             |

## **1.5 D) Plot Cladogram**

| D) Plot Cladogram (Galaxy Version 1.0)                 | ▼ Options |
|--------------------------------------------------------|-----------|
| Select data                                            |           |
| D 2 1144: B) LDA Effect Size (LEfSe) on data 1142      | •         |
| Set structural parameters of the cladogram             |           |
| Default                                                | •         |
| Set text and label options (font size, abbreviations,) |           |
| Default                                                | •         |
| Set some graphical options to personalize the output   |           |
| Default                                                | •         |
| Output format                                          |           |
| png                                                    | •         |
| Set the dpi resolution of the output                   |           |
| 150                                                    | •         |
| ✓ Execute                                              |           |

## **1.6 E) Plot One Feature**

| E) Plot One Feature (Galaxy Version 1.0)                  | ▼ Options |
|-----------------------------------------------------------|-----------|
| The formatted datasets                                    |           |
| 🗋 🙆 🗀 1142: A) Format Data for LEfSe on data 369          | •         |
| The input is the result of A                              |           |
| The LEfSe output                                          |           |
| 🗅 🖄 🗀 1144: B) LDA Effect Size (LEfSe) on data 1142       | •         |
| The input is the result of B                              |           |
| Select the feature names among biomarkers or all features |           |
| Biomarkers only                                           | •         |
| Select the feature to plot                                |           |
| Bacteria.Actinobacteria                                   | •         |
| Set some graphical options to personalize the output      |           |
| Default                                                   | •         |
| Output format                                             |           |
| png                                                       | •         |
| Set the dpi resolution of the output                      |           |
| 150                                                       | •         |
|                                                           |           |
| ✓ Execute                                                 |           |

## **<u>1.7 F) Plot Differential Features</u>**

| F) Plot Differential Features (Galaxy Version 1.0)                     | ▼ Options |
|------------------------------------------------------------------------|-----------|
| The formatted datasets                                                 |           |
| 🗋 🖉 🗀 1142: A) Format Data for LEfSe on data 369                       | •         |
| The input is the result of A                                           |           |
| The LEfSe output                                                       |           |
| □ 4 □ 1144: B) LDA Effect Size (LEfSe) on data 1142                    | •         |
| The input is the result of B                                           |           |
| Do you want to plot all features or only those detected as biomarkers? |           |
| Biomarkers only                                                        | •         |
| Set some graphical options to personalize the output                   |           |
| Default                                                                | •         |
| Output format                                                          |           |
| png                                                                    | •         |
| Set the dpi resolution of the output                                   |           |
| 150                                                                    | •         |
| ✓ Execute                                                              |           |

## 2. <u>Source Tracker</u>

Please make a mapping file (tabular-separated txt) by yourself as the following format:

| SampleID | Description | Env     | SourceS | ink    | Study | Details |                               |
|----------|-------------|---------|---------|--------|-------|---------|-------------------------------|
| Sample1  | PCR         | water 1 | A1      | sink   |       | Lab 1   | <pre>PCR_water_sample_1</pre> |
| Sample2  | PCR         | water 2 | A2      | sink   |       | Lab 2   | <pre>PCR_water_sample_2</pre> |
| Sample3  | PCR         | soil 1  | B1      | source |       | Lab 1   | PCR_soil_sample_1             |
| Sample4  | PCR         | soil 2  | B2      | source |       | Lab 2   | <pre>PCR_soil_sample_2</pre>  |

### Input:

| Source Tracker Analysis Estimate the proportion of contaminants in a given community (Galaxy Version 1.0.0)                   | Options |
|----------------------------------------------------------------------------------------------------|---------|
| OTU table                                                                                                    |         |
| 🖸 🖗 🗀 1521: otu.txt                                                                                                    | •       |
| Data must be integeral counts.                                                                                                |         |
| Mapping files                                                                                                    |         |
| □ 4 □ □ 1517: mapping.txt                                                                                                    | •       |
| Must identify sink and source information at correct columns.                                                                 |         |
| Number of restarts of Gibbs sampling                                                                                          |         |
| 10                                                                                                    |         |
| Number of burn-in iterations for Gibbs sampling                                                                               |         |
| 10                                                                                                    |         |
| Rarefaction depth, 0 for none (default 1000)                                                                                  |         |
| 100                                                                                                    |         |
| Training data rarefaction depth, 0 for none (default 1000)                                                                    |         |
| 100                                                                                                    |         |
| Predict source samples using leave-one-out predictions (default: FALSE)                                                       |         |
| OTRUE                                                                                                    |         |
| ● FALSE                                                                                                    |         |
| alpha1: Dirichlet hyperparameter for taxa/genes in known environments (default: 1e-3)                                         |         |
| 0.001                                                                                                    |         |
| alpha2: Dirichlet hyperparameter for taxa/genes in unknown environments (default: 1e-1)                                       |         |
| 0.001                                                                                                    |         |
| beta: Dirichlet hyperparameter for mixture of environments (default: 1e-2)                                                    |         |
| 0.01                                                                                                    |         |
| Tune alpha values using cross-validation on the training set with this many trials (suggest at least 25); (default: 0, no tun | ing)    |
| 0                                                                                                    |         |
| Evaluate quality of fit to the data using simulations. Ignored if less than or equal totune_alpha ntrials (default: 0)        |         |
| 0                                                                                                    |         |
| ✓ Execute                                                                                                    |         |

### **Output:**

1524: Summary of source trakcer analysis

1523: SourceTrackerSE otu.txt

1522: SourceTracker otu.txt

## F. Auxilliary tools in miscellaneous section

## 1. FastQC

### Input:

| Fastqc: Fastqc Q     | Cusing FastQC from Babraham (Galaxy Version 0.3)                          |
|----------------------|---------------------------------------------------------------------------|
| Short read data f    | rom your current history                                                  |
| C 4 C                | 9: TrimPrimer_tagged1_R1.fastq.fastq                                      |
| Title for the outp   | ut file - to remind you what the job was for                              |
| FastQC               |                                                                           |
| Contaminant list     |                                                                           |
| C 4 C                | Nothing selected                                                          |
| tab delimited file w | ith 2 columns: name and sequence. For example: Illumina Small RNA RT Prin |

## **Output:**

➢ FastQC.html

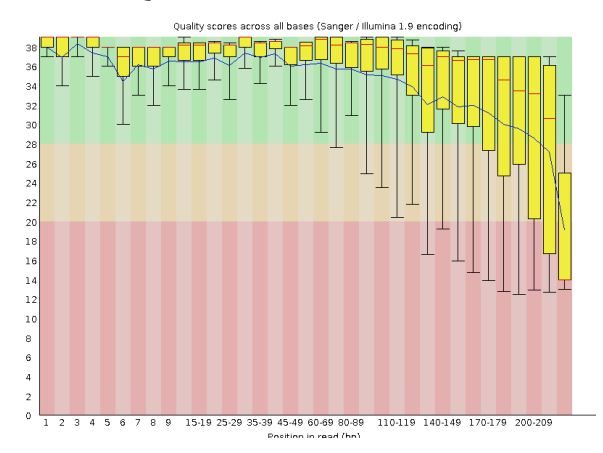

## 2. Split files into separated samples

This tool is mainly used to separate sequences within one file to multiple independent files. Then you could easily upload these sequence files to NCBI Sequence Read Archieve (SRA).

## FASTA

### Input:

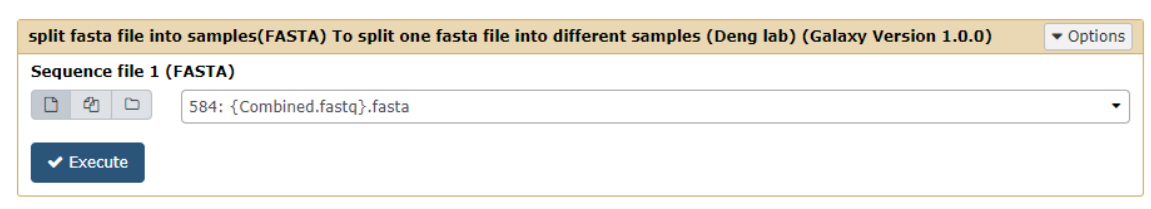

### **Output:**

| 588: split_{Combined.fastq}.fasta .gz_ |
|----------------------------------------|
| 325,937 lines                          |
| 格式: zip, 数据库: <u>?</u>                 |
| 10.fasta                               |
| 11.fasta                               |
| 12.fasta                               |
| 13.fasta                               |
| 14.fasta                               |
| 15.fasta                               |
| 16.fasta                               |
| 17.fasta                               |
| 18.fasta                               |
| 19.fasta                               |
| 1.fasta                                |
| 20.fasta                               |
| 21.fasta                               |
| 22.fasta                               |
| 23.fasta                               |
| 24.fasta                               |
| 25.fasta                               |
| 26.fasta                               |

After download it to local directory, you need to unzip this file twice. For the first step of unzipping process, you can easily unzip it. For the second step of unzipping process, you need to rename the extension file type to ".zip" or ".gz" and thereafter you could to unzip this file. After the two steps of unzipping, you can see the separated fasta or fastq files.

#### FASTQ

Similar options as above FASTQ program.

### 3. FASTQ format check

This tool is mainly used to check the file format of a fastq file, four lines for each sequence.

**Input:** 

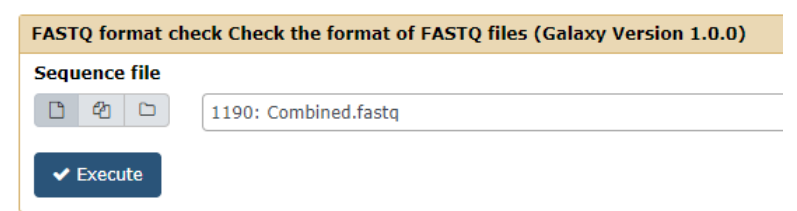

#### **Output:**

- Checked Combined.fastq
- Fastq check summary

### 4. Length Statistics

This tool is to summary the length distribution for fasta or fastq file.

Input:

| Length statistics Quick information about the sequences length distribution (Galaxy Version 1.0.0) |                     |  |  |
|----------------------------------------------------------------------------------------------------|---------------------|--|--|
| Input file format                                                                                  |                     |  |  |
| FASTA                                                                                              |                     |  |  |
| fasta file                                                                                         | 990: Remove_N.fasta |  |  |
| ✓ Execute                                                                                          |                     |  |  |

### **Options:**

Input file format: FASTA / FASTQ

### **Output:**

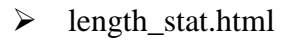

| Sun                           | nmary:                                 |  |  |
|-------------------------------|----------------------------------------|--|--|
| The to                        | tal sequence number: 38049.            |  |  |
| The av                        | verage length of the sequences: 293.36 |  |  |
| Sequence length distribution: |                                        |  |  |
| The m                         | inimum length is: 201                  |  |  |
| The maximum length is: 427    |                                        |  |  |
| Data                          |                                        |  |  |
| Lengt                         | h Seq nubmer                           |  |  |
| 201                           | 117                                    |  |  |
| 202                           | 165                                    |  |  |
| 203                           | 132                                    |  |  |
| 204                           | 89                                     |  |  |
| 205                           | 100                                    |  |  |
|                               |                                        |  |  |

## 5. Sequence number for each tag

This tool is mainly used to make a summary sequence numbers for each tag.

### FASTQ

#### **Input:**

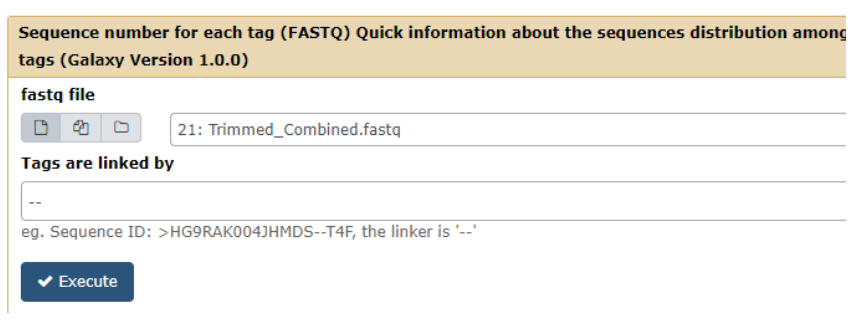

#### **Output:**

#### > Tag\_stat.txt

| # Total sequence i | number 909188 |
|--------------------|---------------|
| A1                 | 48461         |
| A2                 | 44966         |
| A3                 | 72585         |
| A4                 | 51772         |
| A5                 | 44331         |

### FASTA

Similar options as above FASTQ program.

## 6. Merge and add tags for each sequence

This tool is mainly used to merge multiple files and add a tag "--tag" for each sequence, which is required in this analysis pipeline. This is very helpful if you have multiple sample files and want to use this pipeline to conduct sequencing and statistical analysis. Please rename the file names like **A1.fasta**, **B1.fasta**, **C1.fasta** or **A1.fastq**, **B1.fastq**, **C1.fastq**.

#### Input:

| elect input file format<br>Tasta format<br>Select multiple files<br>5: 3C.rags.rasta<br>3: 25.fasta<br>3: 25.fasta<br>2: 2C.fasta<br>1: 2A.fasta | -<br>usino CTRL. |
|----------------------------------------------------------------------------------------------------|------------------|
| asta format Select multiple files  5: 3C. TagS.TaSta 3: 25.fasta 3: 25.fasta 2: 22.fasta 1: 2A.fasta 1: 2A.fasta                                 | using CTRL.      |
| Select multiple files<br>5: 3C-1035,14543<br>3: 25,5454<br>3: 25,5454<br>2: 2C,fasta<br>1: 2A,fasta<br>1: 2A,fasta                               | using CTRL.      |
| 80         C         5: 3C.: rags:rasta           31: 25.fasta         31: 25.fasta           21: 2C.fasta         21: 2C.fasta                  | using CTRL.      |
| 3: 25.18518<br>2: 2C.fasta<br>1: 2A.fasta                                                                                                    | using CTRL.      |
|                                                                                                    | using CTRL.      |
| Please rename your selected file refering to specific format (showing below). Select multiple files using CTRL.                                  | 2                |
| name the merged file                                                                                                    |                  |
| Renamed file                                                                                                    |                  |

A1 is the sample name. Please use simple names and not use special symbols in the name, like ".", "-", ", ", "#".

#### **Options:**

Input file format: Fasta format / Fastq format

#### **Output:**

Renamed file for fasta

```
>2A_Tag1--2A
TACGGAGGGTGCAAGCGTTGCTCGGAATTACTGGGCGTA/
>2A_Tag2--2A
TACGGAGGATGCAAGCGTTATCCGGATTCATTGGGTTTA/
>2A_Tag3--2A
CACCGGCGGCTCGAGTGGTAACCGTTATTATTGGGTCTA/
>2A_Tag4--2A
CACCGGCAGCTCAAGTGGTGGCCATTTTATTGGGCCTA/
>2A_Tag5--2A
CACCGGCGGCTCGAGTGGTAACCGTTATTATTGGGTCTA/
>2A_Tag6--2A
CACCGGCAGCTCAAGTGGTGGCCATTTTATTGGGCCTA/
```

Sequences numbers for each tag

| 2A | 34925 |
|----|-------|
| 2C | 35278 |
| 2S | 35599 |

## 7. Merge files

This tool is mainly used to merge multiple files into one file.

Input:

| Merge Files Merge two files (Galaxy Version 1.0)                                                            | ▼ Options |
|----------------------------------------------------------------------------------------------------|-----------|
| File1                                                                                                    |           |
| □ 4 □ 97: DXAL                                                                                              | •         |
| File2                                                                                                    |           |
| □ 4 □ 58: XXAL.fastq                                                                                        | •         |
| Additional file for merging                                                                                 |           |
| 1: Additional file for merging                                                                              | Ŵ         |
| Additional file                                                                                             |           |
| 2 2 38: TTS.fastq                                                                                           | •         |
| 2: Additional file for merging                                                                              | Ŵ         |
| Additional file                                                                                             |           |
| D 29: XXBN_CBS.fastq                                                                                        | •         |
| + Insert Additional file for merging Insert more files if you have multiple files to rename the merged file | o merge   |
| Succession                                                                                                  |           |
| ✓ Execute                                                                                                   |           |

#### **Output:**

Succession (If you put another name in the "rename the merged file", it will show what you have fill in.)

### 8. Data location

This tool is mainly used to find the data location for certain dataset in the server. The data location is helpful to find the dataset for Galaxy adminstrators when you have problems.

#### Input:

| Data Location Data location in the galaxy server (Galaxy Version 1.0.0) |                |   |  |  |
|-------------------------------------------------------------------------|----------------|---|--|--|
| Input file                                                              |                |   |  |  |
| C 2 C                                                                   | 1690: R2.fastq | • |  |  |
| ✓ Execute                                                               |                |   |  |  |

#### **Output:**

#### > file\_location.txt

/newdatabase1/galaxy/user\_data/datasets/000/105/dataset\_105483.dat

## **G.** Operation tricks and common problem solutions

1. Basic operations in Galaxy

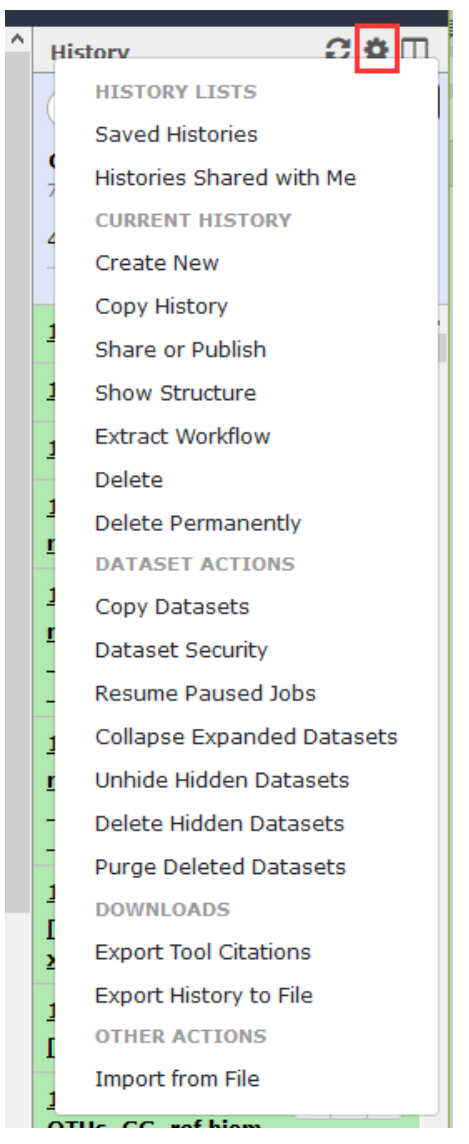

Please remember to choose "choose permanently" if you want to erase your history permanently, otherwise it will store into a temporary place and your quota will not decrease. See the below introduction for how to find temporarily deleted history.

#### **Copy datasets:**

| Source History:                         | Destination History:      |
|-----------------------------------------|---------------------------|
| 2: Galaxy_Text_compare                  | → 1: For test analysis    |
| All None                                | Choose multiple histories |
| I: Galaxy50-[tagged1_16S_2_wzy_R1.fastq |                           |
| 2: Galaxy51-[tagged2_16S_2_wzy_R2.fastq | — OR —                    |
|                                         | New history named:        |
| 7: 16S_2barcode_wzy.txt                 |                           |
| 🗆 11: Galaxy4-                          | Copy History Items        |

## 2. Shared test datasets

| 🔁 Galaxy / DengLab               | Analyze Data Workflow Visualize Shared Data Admin Help User 🗰                                              |
|----------------------------------|----------------------------------------------------------------------------------------------------|
| Tools                            | Welcome to Metagenomics for Histories                                                                      |
| Upload                           | (DengLab)! Workflows                                                                                       |
| Amplicon sequence analysis tools | Visualizations                                                                                             |
| Statistics analysis tools        | This analysis pipeline is built and maintained Pages table for high-throughput                             |
| Ecological process analysis      | sequencing data analysis, focusing on amplic                                                               |
| picrust                          | functional genes).                                                                                         |
| Tax4Fun                          | Please see the workflow below and download the procedure file for more details.                            |
| FunGuild                         |                                                                                                    |
| FAPROTAX                         | If you are interested in our sequencing analysis pipeline, please contact with Prof. Ye Deng               |
| BugBase                          | (yedeng@rcees.ac.cn). Please send your username(E-mail), password, and name as well if you want to         |
| <u>LEfSe</u>                     | register an account.                                                                                       |
| Course Teacher                   |                                                                                                    |
|                                  |                                                                                                    |
| DATA LIBRARIES « 0 1 2 »         | 5 libraries shown (change) 5 total Great Library U include deleted exclude restricted + New Library O Help |

| <u>name</u> l <sup>≜</sup> | description                                                                            | synopsis                                      |   |        |          |
|----------------------------|----------------------------------------------------------------------------------------|-----------------------------------------------|---|--------|----------|
| 16S data library           | for denglab                                                                            |                                               | ø | 🖋 Edit | 🖀 Manage |
| <u>185 ref</u>             | For classification and phylogenetic<br>analysis. silva_132_97_185.fna is from<br>Qiime | Silva and PR2 database uploaded by Lishuzhen. | ۵ | 🖋 Edit | 🖀 Manage |
| ITS refs                   |                                                                                        |                                               | 0 | 🖋 Edit | 曫 Manage |
| mcrA                       | Functional gene                                                                        |                                               | 0 | 🖋 Edit | 🖀 Manage |
| <u>Test data</u>           | For users to learn how to use this pipeline                                            |                                               | ۲ | 🖋 Edit | 🖀 Manage |
|                            |                                                                                        |                                               |   |        |          |

| DATA LIBRARIES 📄 include deleted 🕇 🖿 Create Folder | + To History 🔹 🗈 Download 🝷 | to Delete O Details O Help |                                  |
|----------------------------------------------------|-----------------------------|----------------------------|----------------------------------|
| Libraries / Test data                              |                             |                            |                                  |
| □ <u>name</u> l <sup>A</sup> <sub>2</sub>          | description                 | <u>data type</u> size      | time updated (UTC) <u>state</u>  |
|                                                    |                             |                            |                                  |
| 🗅 🔲 barcode.txt                                    |                             | tabular 1.4 KB             | 2018-10-30 04:58 AM 😵 📽 Manage   |
| 🗅 📄 <u>R1.fastq</u>                                |                             | fastqsanger 538.2 MB       | 2018-10-30 04:58 AM 🚱 📽 Manage   |
| C R2.fastq                                         |                             | fastqsanger 539.4 MB       | 2018-10-30 04:58 AM 🚱 📽 Manage   |
| Sample list for rarefaction curve.txt              |                             | txt 60 bytes               | 2018-10-30 04:58 AM 🔇 🖀 Manage   |
| Treatment file for dissimilarity.txt               |                             | tabular 90 bytes           | 2018-10-30 04:58 AM 😡 🗑 🎬 Manage |

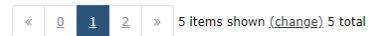

## 3. Shared libraries

| 🔁 Galaxy / DengLab                                                                                                    | Analyze Data Workflow Visualize *                                                                                                    | Shared Data • Admin                                                                                                    | Help 🕶 User 🕶 🌉                                                                                                    |
|----------------------------------------------------------------------------------------------------|----------------------------------------------------------------------------------------------------|----------------------------------------------------------------------------------------------------|----------------------------------------------------------------------------------------------------|
| Tools       Image: Constraint of the second second se | Welcome to Metagenomics for<br>(DengLab)!<br>This analysis pipeline is built and maintained<br>sequencing data analysis, focusing on amplic<br>functional genes).<br>Please see the workflow below and downloa<br>If you are interested in our sequencing analysi<br>(yedeng@rcees.ac.cn), Please send your usern<br>register an account. | Data Libraries<br>Histories<br>Workflows<br>Visualizations<br>Pages<br>d the <u>procedure file</u> for<br>s pipeline, please contact<br>ame(E-mail), password, a | A microbiology<br>table for high-throughput<br>5 rRNA, ITS, 185 rRNA and<br>more details.<br>: with Prof. Ye Deng<br>and name as well if you want to |
| Course Too alaan                                                                                                    |                                                                                                    |                                                                                                    |                                                                                                    |

| DATA LIBRARIES « 0 1 2 » 5 libraries sh | own <u>(change)</u> 5 total Great Library                                              | include deleted exclude restricted               | + New Library | 0 Help |        |          |
|-----------------------------------------|----------------------------------------------------------------------------------------|--------------------------------------------------|---------------|--------|--------|----------|
| namel <sup>a</sup>                      | description                                                                            | synopsis                                         |               |        |        |          |
| <u>165 data library</u>                 | for denglab                                                                            |                                                  |               | 0      | 🖋 Edit | 管 Manage |
| <u>185 ref</u>                          | For classification and phylogenetic<br>analysis. silva_132_97_18S.fna is from<br>Qiime | Silva and PR2 database uploaded by<br>Lishuzhen. |               | 0      | 🖋 Edit | 👹 Manage |
| ITS refs                                |                                                                                        |                                                  |               | 0      | 🖋 Edit | 管 Manage |
| mcrA                                    | Functional gene                                                                        |                                                  |               | 0      | 🖋 Edit | 管 Manage |
| Test data                               | For users to learn how to use this<br>pipeline                                         |                                                  |               | 0      | 🖋 Edit | 🖀 Manage |

Currently, we provided three shared libraries for 16S, 18S, ITS and mcrA. Please find relevant datasets to import into your history.

| DATA LIBRARIES 🗌 include deleted  | + 🖿 Create Folder     | 🖉 To History 🔹 🚺 Impo | rt to history | 🛍 Delete     | 0 Details         | O Help                 |               |            |
|-----------------------------------|-----------------------|-----------------------|---------------|--------------|-------------------|------------------------|---------------|------------|
| Libraries / 16S data library      |                       | as Datasets           |               |              |                   |                        |               |            |
| name 14                           | d                     | escription            |               | lata type si | ize               | time updated (UTC)     | state         |            |
|                                   |                       |                       |               |              |                   |                        |               |            |
| ☐ Galaxy68-[core set 16s u        | naligned.fasta].fasta |                       | f             | asta 7       | .2 MB             | 2014-12-09 01:30 AM    | (             | 🖉 🔮 Manage |
| Import into History               |                       |                       |               |              |                   |                        |               |            |
| Select history: For test analysis | <b>T</b>              |                       |               |              |                   |                        |               |            |
| or create new: name of the new hi | story                 |                       |               |              |                   |                        |               |            |
|                                   |                       |                       |               | 29: Gala     | <u>nxy68-[cor</u> | <u>e set 16s unali</u> | g <u>ne</u> 💿 | @ ×        |

Close

Import

d.fasta].fasta

## 4. Dataset deletions

Select "saved history" and further choose "Advanced Search" button:

## **Saved Histories**

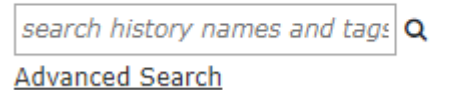

Choose "all" button to show all history that you have created in your account. And select the deleted history to further erase or retrieve.

## **Saved Histories**

| Close Advanced Search |                            |                    |  |  |
|-----------------------|----------------------------|--------------------|--|--|
| name:                 |                            | ٩                  |  |  |
| tags:                 |                            | ٩                  |  |  |
| sharing:              | accessible   all   private | published   shared |  |  |
| status:               | active   all               |                    |  |  |
|                       |                            |                    |  |  |

## 5. Share historys to other users

Select "share or publish" of a certain history, then fill in the individual users:

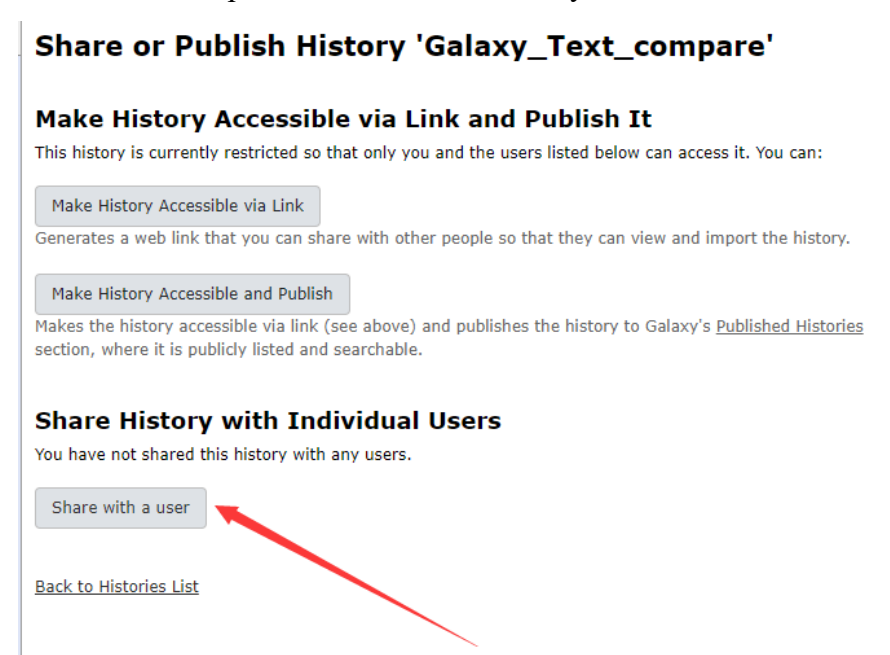